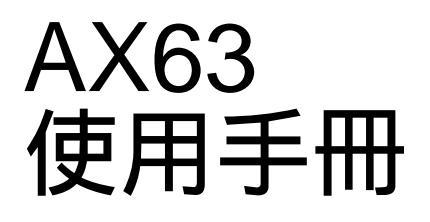

本使用手冊的版權屬於建碁股份有限公司。非經本公司書面許可,任何人均不得 為任何目的,而使用任何方法或形式,複製、傳送或轉譯本文件的任何部分。

Intel and Pentium are registered trademarks of Intel Corporation.

XT/AT is a registered trademark of International Business Machines Corporation.

AMI is a registered trademark of American Megatrends Inc.

AWARD is a registered trademark of Award Software Inc.

Sound Blaster is a registered trademark of Creative Technology Ltd in the United States and certain other countries. Sound Blaster-LINK and SB-LINK are trademarks of Creative Technology Ltd.

Other brand and product names are trademarks and/or registered trademarks of their respective holders.

## 章節概要

#### 第一章 概觀

介紹系統規格及特殊功能。

#### 第二章 硬體安裝

硬體安裝的相關資料,包含 Jumper 和接頭 (Connector)的位置,安裝記憶體需注意的事項。

#### 第三章 AWARD BIOS

AWARD BIOS 的相關資料,各參數設定值的意義,以及燒錄程式的用法。

## 圖示說明

以下是本手冊常用的圖示說明:

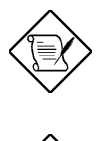

<del>請注意</del> 同一主題之相關說明。

警告 不當操作時,可能導致危險後果。

請小心

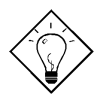

靊

提醒您操作重點。

提示

提高工作效率的操作捷徑。

預先防範問題發生的方法。

## 目錄

#### 第一章 概觀

| 1.1 規格 4                                                                   |                |
|----------------------------------------------------------------------------|----------------|
| 1.3 免電源數據機遙控開機 (ZERO VOLTAGE WAKE ON MODEM).                               | 5              |
| 1.3 瞬間開機 (ACPI SUSPEND TO HARD DRIVE)                                      | 7              |
| 1.4 系統電壓監控 (SYSTEM VOLTAGE MONITORING)                                     | 9              |
| 1.5 風扇監控 (FAN MONITORING)                                                  | 9              |
| 1.6 CPU 過熱保護 (CPU THERMAL PROTECTION                                       | 10             |
| 1.7 不需使用電池 (BATTERY-LESS DESIGN)<br>第二章 硬體安裝                               | 10             |
| 2.1 JUMPER 與接頭的位置                                                          | 2              |
| 2.2 JUMPERS                                                                | 4              |
| 2.2.1 選取 CPU 頻率<br>2.2.2 CPU 電壓 5<br>2.2.3 清除 CMOS 5<br>2.2.4 Host Clock 6 | 4              |
| 2.2.5 KB/MS WKUP                                                           | 6              |
| <ul> <li>2.3 連接頭</li></ul>                                                 | 7              |
| 2.3.5 串列埠 (COM1/COM2)<br>2.3.6 印表機 9<br>2.3.7 USB 裝置 9<br>2.3.8 軟碟機 9      | 8              |
| 2.3.9 IDE 硬碟機與 CDROM<br>2.3.10 前方面板接頭<br>2.3.11 紅外線傳輸埠 (IrDA)              | 10<br>11<br>12 |

| 2.   | 3.12 Modem Wake-up 接頭                | 13   |
|------|--------------------------------------|------|
| 2.   | 3.13 LAN Wake-up 接頭                  | 13   |
| 2.4  | 安裝主記憶體                               | . 14 |
| 2.5  | SOFTWARE INSTALLATION IN WIN95/WIN98 | . 17 |
| 第三   | 章 AWARD BIOS                         |      |
| 3.1  | 進入 BIOS SETUP 主選單                    | 2    |
| 3.2  | STANDARD CMOS SETUP                  | 3    |
| 3.3  | BIOS FEATURES SETUP                  | 6    |
| 3.4  | CHIPSET FEATURES SETUP               | . 10 |
| 3.5  | POWER MANAGEMENT SETUP               | . 15 |
| 3.6  | PNP/PCI CONFIGURATION SETUP          | . 20 |
| 3.7  | LOAD SETUP DEFAULTS                  | . 24 |
| 3.8  | LOAD TURBO DEFAULTS                  | . 24 |
| 3.9  | INTEGRATED PERIPHERALS               | . 25 |
| 3.10 | PASSWORD SETTING                     | . 32 |
| 3.11 | I IDE HDD AUTO DETECTION             | . 32 |
| 3.12 | 2 SAVE & EXIT SETUP                  | . 32 |
| 3.13 | 3 LOAD EEPROM DEFAULT                | . 33 |
| 3.14 | 4 SAVE EEPROM DEFAULT                | . 33 |
| 3.15 | 5 EXIT WITHOUT SAVING                | . 33 |
| 3.16 | 6 NCR SCSI BIOS AND DRIVERS          | . 33 |
| 3.17 | 7   如何升級 BIOS ?                      | . 34 |

## 第一章 概觀

AX63 是一塊採用 VIA Apollo Pro Plus 晶片組 的 ATX 主機板,這套晶片組是專為 Pentium II CPU 設計的,支援了各種最新的規格,例如 AGP 圖形連接埠、 SDRAM、Ultra DMA/33、Bus master IDE 以及 USB 連接埠等。AX63 支援了 3 條 168 pin 的 DIMM (Dual in-line Memory Module) 插槽,最多可以安裝 768MB 的 SDRAM。這塊主機板上並沒有內建 L2 cach2,因為這已經包含在 CPU 中了。此外,AX63 使用的是 2M bit Flash ROM,所以對未來新增功能的支 援能力,當然是更加容易了。不只如此,AX63 還具備了多項先進的功能:

無 jumper 設計 (Jumper-less) AX63 取消了硬體 Jumper 的設計, CPU 電壓及 頻率可以自動偵測或由軟體調整,其設定值儲存在不需電池的 EEPROM 內,讓 您在使用上更加方便。

不需使用電池 (Battery-less) AX63 的 CMOS 設定資料儲存在不需電池的 EEPROM 內,不僅如此, AX63 的 RTC 時鐘線路 (real time clock) 也不需要電池,因此這 是一片具有環保概念的主機板。

免電朦胧機斷期機 (Zero Voltage Modem Wake Up) 利用 ATX Soft Power 的功 能,系統可以在關機的狀態下,經由數據機啟動並自動接聽電話。這項功能非常 適合用來模擬傳真機與答錄機。其中最大的突破在於,除了傳統的外接式數據機 之外,您還可以選用內接式數據卡 (Internal Modem Card) 來支援此功能。使用 AX63 搭配 F56/MP56 內接式數據卡,平時根本無需用到額外的電源。

網路約期機 (Wake On LAN) 有點類似上述的數據機遙控開機,不過這是經由區 域網路來喚醒系統。要使用網路遙控開機,您必須選購有支援這項功能的網路 卡,並需安裝適當的網路管理軟體,如 ADM。

定時 (Wake On RTC Timer) 這個功能可讓您預先定義好一個時間,每當時間 一到,系統便會自動開機。您可以將開機時間設定在每個月的某一天,或是每天 的某個時刻。其精確度可達到秒。

鍵盤開機 (Wake On Keyboard) 透過這個功能,您可以自己指定熱鍵(hot key), 按下後即可開機。此外您也可以指定一組按鍵(作用類似密碼),在此情況,電源 開關就沒有作用了。

滑鼠開機 (Wake On Mouse) 透過這個功能,您可以連按兩下滑鼠鍵即可開機。

瞬間開機 (ACPI Suspend to Hard Drive) 運用這項功能,開機時不再需要花那麼 長的時間重新載入 Win95、Office 或其它軟體了,而可以直接恢復原先關機之前 的狀態,省去載入作業系統及應用程式的麻煩。不過與以往 AOpen 主機板所提 供的 "瞬間開機"不同的是,這是遵循 ACPI 規格中的定義,作業系統(Win98)、 BIOS與顯示卡都必須配合。有關這個部分,請參閱 1.3 節。

同步交換式 CPU 穩壓線路 同步交換式較一般的非同步交換式具有更高的效率。以一般應用而言,同步交換式的工作溫度將遠低於非同步式。

過電流保護電路 (Over Current Protection Circuit) 在傳統 3.3V/5V/12V Baby AT 或 ATX 交換式電源供應器上,過電流保護是很常見的電路。對於裝機時不小心短 路,過電流保護的確非常有效,但新一代的 Pentium II CPU 使用了不同的電 壓,其間需要穩壓器將 5V 轉換成 CPU 核心電壓 (例如 2.8V),原來的 5V 過電流 保護因而無法正常運作。AX63 主機板的同步交換式穩壓器設計,具有 CPU 核 心電壓過電流保護功能,配合原來的電源供應器可提供全方位的短路保護能力。

CPU與機器風扇監控 AX63 提供了風扇監控的功能,可防止 CPU 過熱。這塊主機 板上有兩個風扇接頭,一個可用於 CPU 風扇,而另一個則可以給機殼的風扇使 用。透過工具程式 (例如 Hardware Monitoring Utility),系統在風扇壞掉時,將 可自動提出警告。

**CPU 過熱保護** AX63 具有特殊設計的過熱保護電路,當 CPU 溫度高於預先定義的 溫度時,CPU 速度將自動降低,並且經由應用軟體發出警告。

系統電整控 AX63 也提供了電壓監控系統,在您啟動系統後,這個系統將會持續 監控系統工作電壓,檢查是否有系統電壓超過元件標準的情形,若有這種情形, 就會經由工具程式 (例如 Hardware Monitoring Utility) 對使用者發出警告訊息。

斷電自動回復 (AC Power Auto Recovery) 一般的系統在停電而後電力恢復時,仍 會保持在關機的狀態,這種設計對於伺服器來說並不是很理想。這片主機板具有 來電自動開機的功能,可以輕易解決此問題,所以非常適合用來建置網路伺服 器。

完整的 CPU 核心電壓支援能力 這塊主機板可以支援 1.3V 到 3.5V 的 CPU 核心電壓, 對未來 CPU 的昇級空間將更加廣泛。

FCC DoC 認證 AX63 符合美國 FCC DoC 低限制標準認證,即使在無機設防護狀態下,仍然不會傷害人體。並且在生產方面,是由 ISO-9001 認證之工廠,品質有保證。

強大的應用就體支援 隨附的 AOpen Bonus Pack CD 裡內含許多強大的應用程式, 例如 ADM、Norton Antivirus、AOchip,以及 Hardware Monitoring 工具等。

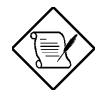

請注意: 這塊主機板不需使用電池,所以只要電源線有接好, RTC (real time clock) 在沒有安裝電池的情況下仍可作用。但 假如拔掉電源線或是停電的話,就需進入 BIOS 的 "Standard CMOS Setup" 選項中重新設定日期與時間了,請參閱 "第3章 BIOS Setup"。

概觀

## 1.1 規格

| 主機板型式     | ATX                                                                                             |
|-----------|-------------------------------------------------------------------------------------------------|
| 主機板尺寸     | 305 mm x 202 mm                                                                                 |
| CPU       | Intel Pentium II 處理器                                                                            |
| 主記憶體      | 168-pin DIMM x3 ,最大容量可達 768MB SDRAM。                                                            |
| 快取記憶體     | 內建於 CPU 卡上                                                                                      |
| 晶片組       | VIA Apollo Pro Plus AGPset                                                                      |
| 擴充槽       | ISA x2, PCI x5 and AGP x1                                                                       |
| 串列埠       | 2 個 UART 16C550 相容的 RS-232 串列埠,另有一個<br>UART 可支援紅外線模組。                                           |
| 平行埠       | 1 個可支援 SPP/ECP/EPP 三種標準的並列埠。                                                                    |
| Floppy 介面 | 1 個軟式磁碟機連接頭,可使用 720 KB,1.44MB 或<br>2.88MB 格式的 3.5 吋磁碟機,及360KB,1.2MB 格式<br>的 5.25 吋磁碟機。          |
| IDE 介面    | 2 個 IDE Channel 可連接 4 個 IDE 裝置 (硬碟或<br>CDROM),支援 PIO mode 4、Bus master,或 Ultra<br>DMA/33 等傳輸模式。 |
| USB 介面    | 2 個 USB 連接頭 , BIOS 另含 USB 驅動程式可模擬傳統的 AT 或 PS/2 鍵盤。                                              |
| PS/2 滑鼠   | 內建 Mini-Din PS/2 滑鼠連接頭。                                                                         |
| 鍵盤介面      | 內建 Mini-Din PS/2 鍵盤連接頭。                                                                         |
| RTC 與電池   | RTC 位於晶片組內,使用 CR-2032 鋰電池。如果不拔<br>掉電源線,無須使用電池。                                                  |
| BIOS      | AWARD Plug-and-Play, 2M bit Flash ROM BIOS。                                                     |

## 1.3 免電源數據機遙控開機 (Zero Voltage Wake On Modem)

我們在此所要討論的 Wake On Modem 主要是針對在真實的關機狀態 (判斷方法 為檢查電源的風扇是否停止轉動),這塊主機板雖然也支援傳統的 green PC suspend mode,但這並不在我們討論的範圍中。

藉由 ATX soft power On/Off,我們可以讓系統在完全關機的狀態下 (以往電源管理功能中的 suspend mode 並不是真正關閉系統電源) 自動接聽電話,如此將可以做到答錄機與傳真機的功能。

無論是內接式還是外接式數據機,都可以支援遙控開機的功能,但是使用外接式 數據機的缺點是,您必須讓數據機處於開啟的狀態。AOpen 的 AX63 與內接式數 據卡提供了特殊的線路,所以您無須浪費任何電源。因此,若您想使用遙控開機 功能的話,我們建議您採用 AOpen 的內接式數據卡 (F56 或 MP56)。

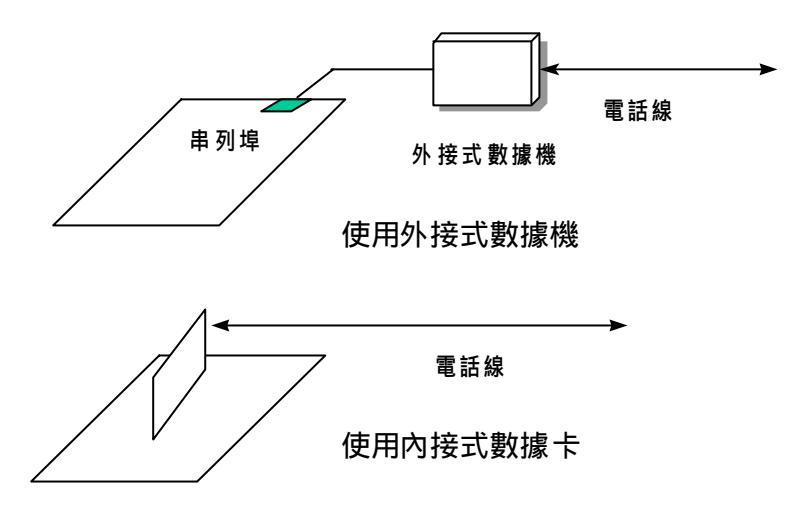

#### 使用內接式數據卡時 (AOpen MP56):

- 1. 進入 BIOS setup , Power Management → 0V Wake On Modem , 選取 Enable。
- 2. 安裝您希望要在開機時執行的應用程式,並將其置於「啟動」群組中或利用 Suspend to Hard Drive 功能。
- 3. 以 soft power switch 關閉系統。
- 4. 以 4-pin 的 Wake On Modem 排線, 連接 MP56 的 RING 連接頭與 AX63 的 WOM 連接頭。
- 5. 將電話線連接到 MP56。好啦!現在您可以試試 Wake On Modem 的功能 了。

#### 使用外接式數據機時:

- 1. 進入 BIOS setup , Power Management → 0V Wake On Modem , 選取 Enable。
- 2. 安裝您希望要在開機時執行的應用程式,並將其置於「啟動」群組中或利用 Suspend to Hard Drive 功能。
- 3. 以 soft power switch 關閉系統。
- 4. 將數據機的 RS232 排線連接至 COM1 或 COM2。
- 5. 將電話線連接到數據機,然後打開數據機電源,現在試試看吧!

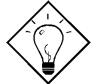

提示:外接式數據機的 wake up 訊號是由 COM1 或 COM2 負責偵測;內接式數據機則是由連接 RING (數據機上)與 WOM (主機板上)的排線負責。

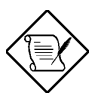

請注:使用外接式數據機的話,數據機的電源就必須保持 在開啟的狀態;而使用內接式數據機的話,就沒有這種限 制了。

## 1.3 瞬間開機 (ACPI Suspend to Hard Drive)

請先確認您的系統有達到以下的系統需求,然後按照以下的步驟來設定。

#### I. 重新安裝系統時

1. 執行 "Setup.exe /p j" 安裝 Windows 98。

2. 安裝完 Windows 98 後,進入「控制台」的「電源管理」。

a. 把電源作業方式都設為「永不」。

b. 在「休眠」頁籤中選定「啟動休眠支援」。

c. 在「進階」頁籤的下拉式選單中選擇「休眠」。

3. 以 DOS 開機片開機,並且不載入任何驅動程式。然後執行 "AOZVHDD /C /File" 以建立瞬間開機的隱藏檔。

4. 重新啟動系統。

#### II. 從原本的 APM 改成 ACPI (Windows 98 only)

1. 執行 "Regedit.exe"

a. 進入以下的項目

HKEY\_LOCAL\_MACHINE

SOFTWARE

#### MICROSOFT

#### WINDOWS

#### CURRENT VERSION

#### DETECT

b. 選取「新增二進位值」並命名為 "ACPIOPTION"。

c. 按右鍵選「修改」,在 "0000" 後面加入 "01", 變成 "0000 01"。

d. 儲存所做的變更。

2. 在控制台下選取「加入新的硬體」,系統會找到 "ACPI BIOS",並移除 "Plug and Play BIOS"。

3. 重新開機

4. 以 DOS 開機片開機,並且不載入任何驅動程式。然後執行 "AOZVHDD /C /File" 以建立瞬間開機的隱藏檔。

#### III. 從 ACPI 改成 APM

1. 執行 "Regedit.exe"

a. 進入以下的項目

HKEY LOCAL MACHINE

#### SOFTWARE

#### MICROSOFT

#### WINDOWS

#### CURRENT VERSION

#### DETECT

#### ACPI OPTION

b. 按右鍵選「修改」,將 "01" 改做 "02",變成 "0000 02"。

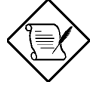

Note: "02" 表示 Windows 98 能抓到 ACPI 但不啟 用 ACPI 的功能。

c. 儲存所做的變更。

2. 在控制台下選取「加入新的硬體」,系統會找到 " Plug and Play BIOS",並移 除 " ACPI BIOS "。

3. 重新啟動系統。

4. 再次執行「加入新的硬體」, 系統會找到 "進階電源管理資源"。

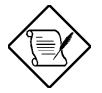

**請**:題: 目前我們所知只有 ATI 3D Rage Pro AGP 卡可以支援 ACPI suspend to disk。

# 1.4 系統電壓監控 (System Voltage Monitoring)

AX63 具有一個電壓監控系統。當您開啟電腦後,這個監控系統就會持續地監控 系統的工作電壓,檢查是否有系統電壓超過元件標準的情形。若有這種情形,就 會經由應用程式 (如 AOpen Hardware Monitoring Utility)對使用者發出警告訊 息。這個監控系統可以監看 CPU 核心電壓。這是經由 BIOS 與 Hardware Monitoring Utility (檔名應類似 aohw120.exe,其中 120 是指版本號碼)協力達成 的,無須使用到其它硬體。

## 1.5 風扇監控 (Fan Monitoring)

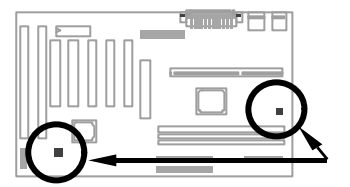

這塊主機板上有兩個 3-pin 的風扇接頭 **CPUFAN** 與 **FAN**,一個給 CPU 風扇使用,另一個則可用於機殼上的風扇。這個功能是經由 BIOS 與應用程式 (如 Hardware Monitor Utility)所協力達成的,無須使用到其它硬體。

## 1.6 CPU 過熱保護 (CPU Thermal Protection

本主機板設有溫度保護線路,當溫度高於預先定義的數值時,CPU 速度會自動 降低,並且經由應用程式 (如 Hardware Monitoring Utility) 發出警告聲響。這個 功能是經由 BIOS 與 Hardware Monitor Utility 所協力達成的,無須使用到其它硬 體。

## 1.7 不需使用電池 (Battery-less Design)

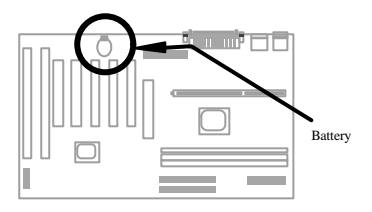

為了響應環保,AX63 採用了 battery-less (不需使用電池)的設計。只要 ATX 電 源線不拔下,您便不需再使用電池提供電源給 RTC (real time clock)與 CMOS Setup。這種設計的好處在於,可以避免電池沒電時,遺失 CPU 頻率與 CMOS Setup 等資料。不過為了方便使用者的需要,我們依然隨附了一顆鋰電池 (CR-2032),所以如果您想要用電池的話,也可以不用將它拔掉。

## 第二章 硬體安裝

本章將以循序漸進的方式,說明如何安裝您的系統,請確實依照這些步驟來安 裝。

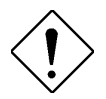

請小心: ESD (Electrostatic Discharge) 為靜電放 電之意,由於積體電路 (IC) 很容易受到靜電感 應的影響,因此會使微處理器,磁碟機,擴充卡 及其他的零件受到傷害。為了預防靜電放電而損 壞晶片,請遵收下列的預防措施:

 1.除非您已準備好要開始安裝零件,否則千萬 不要將零件自防靜電包裝中取出。

在您安裝零件時,最好帶上有接地線的手環,大部份的電子零件行都有在賣。如果沒有手環,請使用任何可以防止靜電的替代品,來與系統零件及主機板接觸。

## 2.1 Jumper 與接頭的位置

以下為主機板上 Jumper 和接頭 (connector) 的配置圖:

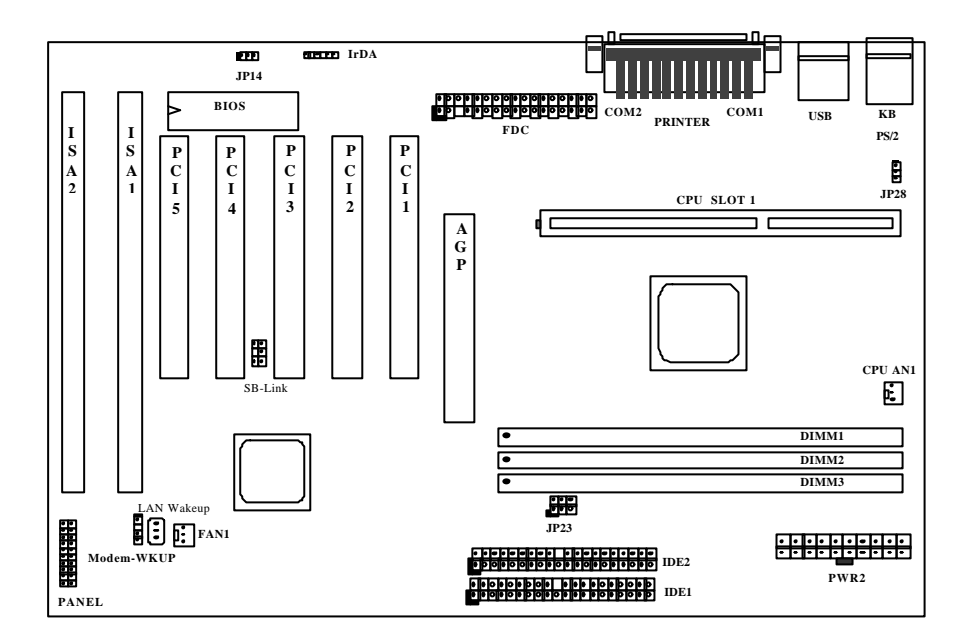

#### Jumpers:

| JP14:       | 清除 CMOS             |
|-------------|---------------------|
| JP23:       | Host Clock          |
| JP28:       | 鍵盤/滑鼠開機             |
|             |                     |
| 接頭:         |                     |
| PS2:        | PS/2 滑鼠接頭           |
| KB:         | PS/2 鍵盤接頭           |
| COM1:       | COM1 接頭             |
| COM2:       | COM2 接頭             |
| PRINTER:    | 印表機接頭               |
| PWR2:       | ATX 電源接頭            |
| USB:        | USB 接頭              |
| FDC:        | Floppy 接頭           |
| IDE1:       | 第一組 IDE 連接頭         |
| IDE2:       | 第二組 IDE 連接頭         |
| CPUFAN1:    | CPU 風扇接頭            |
| FAN1:       | 機殼風扇接頭              |
| IrDA:       | IrDA (紅外線) 接頭       |
| PANEL:      | 前方面板按鍵與燈號連接頭        |
| MODEM-WKUP: | 0V Wake On Modem 接頭 |
| LAN-WKUP:   | Wake On LAN 接頭      |

## 2.2 Jumpers

這塊主機板是採用無 jumper 設計,唯一的 jumper 是清除 CMOS,其主要是用 於忘記密碼的時候。

#### 2.2.1 選取 CPU 頻率

這塊主機板可以自動偵測 CPU 電壓,並且可以讓您在 CMOS setup 中設定 CPU 頻率,而無須使用到 jumper。另外,也可以透過工具程式,將正確的 CPU 資訊記錄到 EEPROM 中。如此一來,萬一 CMOS 遺失了,您就不用擔心 重設 CPU 電壓時出了差錯,也不必辛苦的打開電腦機殼檢視 CPU 種類了。而 這也是一般採用無 jumper 設計的 Pentium 主機板主要的問題。

設定 CPU 頻率的方法是:

BOIS Setup → Chipset Features Setup → CPU Clock Frequency (可能的設定值有 66.8, 68.5, 75, 83.3, 100, 103, 112, 117, 124, 129, 133.3, 138, 143, 148, 153 MHz)

BOIS Setup → Chipset Features Setup → CPU Clock Ratio (可能的設定值有 1.5x, 2x, 2.5x, 3x, 3.5x, 4x, 4.5x, 5x, 5.5x, 6x, 6.5x, 7x, 7.5x, 與 8x)

| CPU              | CPU 內部頻率 | 倍頻比  | 外頻     |
|------------------|----------|------|--------|
| Pentium II - 233 | 233MHz = | 3.5x | 66MHz  |
| Pentium II - 266 | 266MHz = | 4x   | 66MHz  |
| Pentium II - 300 | 300MHz = | 4.5x | 66MHz  |
| Pentium II - 333 | 333MHz = | 5x   | 66MHz  |
| Pentium II - 350 | 350MHz=  | 3.5x | 100MHz |
| Pentium II - 400 | 400MHz=  | 4x   | 100MHz |
| Pentium II - 450 | 450MHz=  | 4.5x | 100MHz |
| Celeron 266      | 266MHz=  | 4x   | 66MHz  |
| Celeron 300      | 300MHz=  | 4.5x | 66MHz  |
| Celeron 300A     | 300MHz=  | 4.5x | 66MHz  |
| Celeron 333      | 333MHz=  | 5x   | 66MHz  |

#### CPU 內部頻率 = 倍頻比 x 外頻

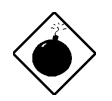

警告: VIA Apollo Pro Plus 晶片組最高可支援 100MHz CPU 外頻, 其餘僅供內部測試用。這些設定值已超出晶片組的規格,可能會對系統造成損 害。

#### 2.2.2 CPU 電壓

本主機板支援 Pentium II VID 功能,可自動偵測 CPU 核心電壓,其範圍在 1.3V 到 3.5V 之間。

#### 2.2.3 清除 CMOS

| <b>JP14</b><br>1-2<br>2-3 | <u>清除 CMOS</u><br>正常情況 (預設)<br>Clear CMOS | 如果您忘記所設定的系統密<br>JP14 設為 2-3,清除並重設<br>後,才能重新開機。 | 碼時,必須先將<br>CMOS 的設定值 |
|---------------------------|-------------------------------------------|------------------------------------------------|----------------------|
| (                         |                                           | JP14                                           | JP14                 |

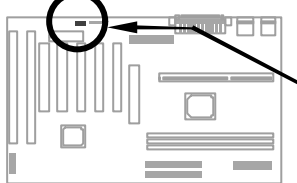

123

123 0

Normal Operation (default)

0

**Clear CMOS** 

#### 清除 CMOS 的程序:

- 1. 關閉系統電源。
- 2. 拔掉 PWR2 上的 ATX 電源線。
- 3. 找出 JP14 所在的位置,將塑膠帽蓋取下來,改套到 2-3 腳位上。
- 4. 一會兒時間後, 取下塑膠帽蓋重新套回到 1-2 腳位上, 恢復成原來的狀態。
- 5. 將 ATX 電源線接回 PWR2。
- 6. 重新打開電腦電源。
- 7. 如果想要設定新的系統密碼,可在系統啟動時,按下 DEL 鍵進入 BIOS Setup 畫面中,再指定新的密碼。

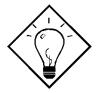

提示: 如果您的系統因為超頻而當掉或無法開機, 可以清除 CMOS, 讓系統回到預設的狀態。

提示: 除了使用 JP14 之外, 您也可以用 <Home> 鍵來清除 CMOS。方法是按住 <Home> 鍵然後開啟電源開關,這樣系統就會 自動將 CPU 設為 Pentium II 233MHz。接下來,您可再依實際狀況, 進入 BIOS Setup 設定 CPU 頻率。

### 2.2.4 Host Clock

| <u>JP2</u> | Host Clock     |
|------------|----------------|
| <u>3</u>   | Auto (default) |
| 1-2        | 100 ~ 117MHz   |
| 3-4        | 66 ~ 83MHz     |
| 5-6        |                |

這個 jumper 用來指定 host clock, 預設值是 Auto。 若您想將 66MHz FSB 的 CPU 超頻到 100MHz 或更 高, 需將此 jumper 調為 3-4。

若發現系統不穩,請將此jumper 設為 5-6。

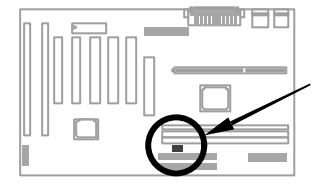

| JP23                       | JP23                                                             |
|----------------------------|------------------------------------------------------------------|
| 1 00 2<br>3 00 4<br>5 00 6 | $\begin{array}{c}1 & \circ & 2\\3 & \circ & 4\\5 & 6\end{array}$ |
| 100 ~<br>153MHz            | 66 ~<br>83MHz                                                    |
|                            | JP23<br>1 00 2<br>3 00 4<br>5 00 6<br>100 ~<br>153MHz            |

#### 2.2.5 KB/MS WKUP

| JP28 | KB/MS WKUP |
|------|------------|
| 1-2  | Disabled   |

Enabled

用來啟用鍵盤/滑鼠開機功能。若設為 Enabled, 您還須從 BIOS Setup 中設定開機模式。要使用 此功能, 5V Stand Bv 電流必須大於 800mA, 所 以某些電源器可能會無法使用。

請注意,只有 PS/2 滑鼠支援滑鼠開機。

2-3

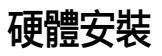

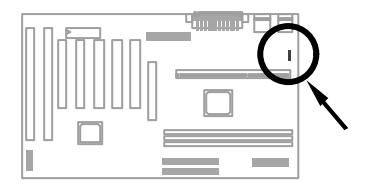

JP28

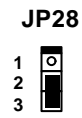

Disabled

Enabled

### 2.3 連接頭

#### 2.3.1 電源連接線

ATX 電源供應器是使用如下的 20-pin 連接頭,請確定您插入的方向是正確的。

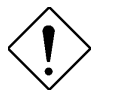

請小心: 在連接或拔除電源連接線之前 , 請先關閉 系統電源。

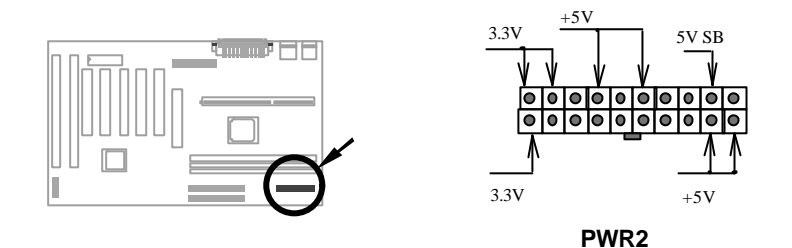

#### 2.3.2 風扇

在主機板上,有一個標示 CPU FAN 與一個標示為 FAN 的風扇接頭。

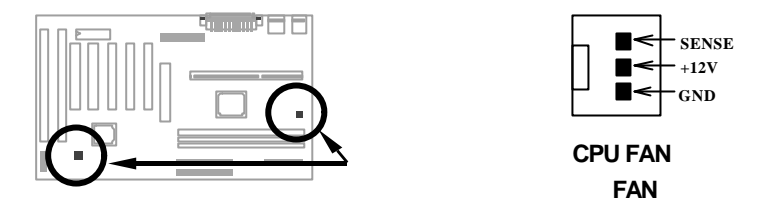

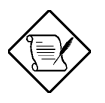

Ntit: 這兩個風扇接頭都可以支援硬體監控功能 (hardware monitor)。

#### 2.3.3 PS/2 滑鼠

請連接 PS/2 滑鼠於標示為 PS2 MS 的接頭上。

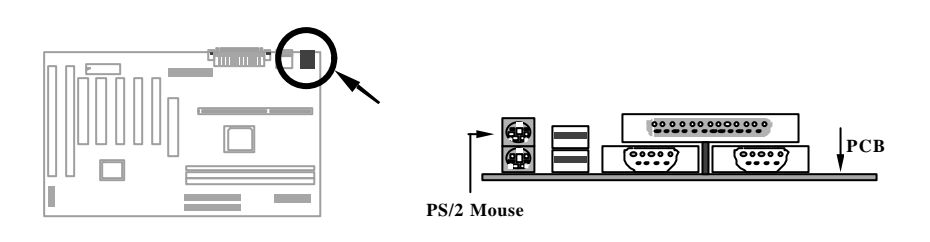

#### 2.3.4 鍵盤

請將 PS/2 鍵盤接到標示為 KB 的連接頭上。

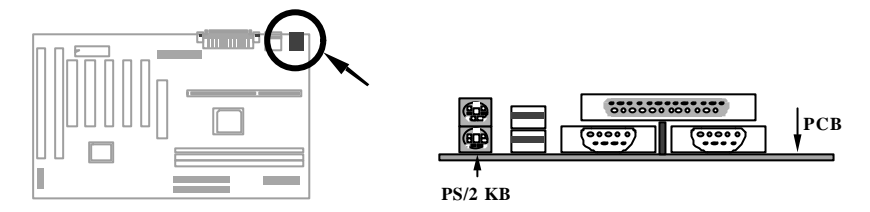

### 2.3.5 串列埠 (COM1/COM2)

後方面板上有兩個標示為 COM1 與 COM2 的 9-pin D-型 接頭,可用來連接串列 埠滑鼠(serial mouse) 或是數據機。其中第一個串列埠接頭標示為 COM1;第 二個則標示為 COM2。

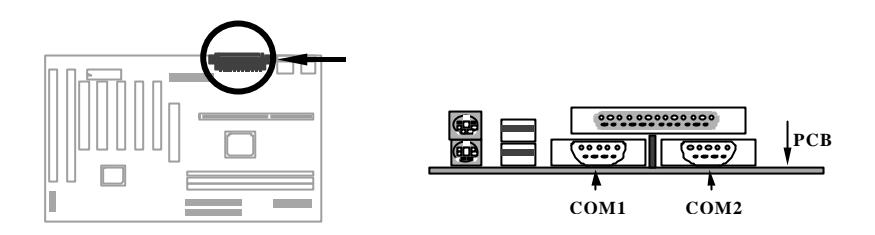

#### 2.3.6 印表機

主機板後方面板上有一個標示為 **PRINTER** 的 25-pin D-型接頭,用來安插並列 式印表機。

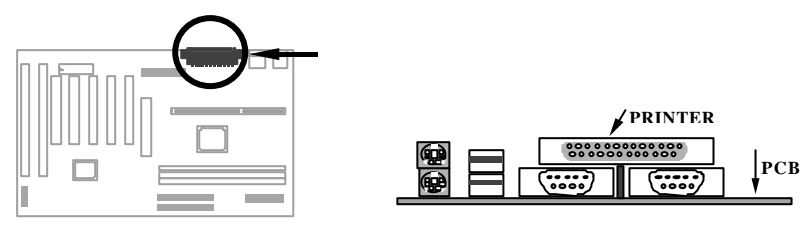

#### 2.3.7 USB 裝置

您可將 USB 裝置連接到 USB 接頭,這塊主機板上有兩個 USB 接頭,標示為 USB。

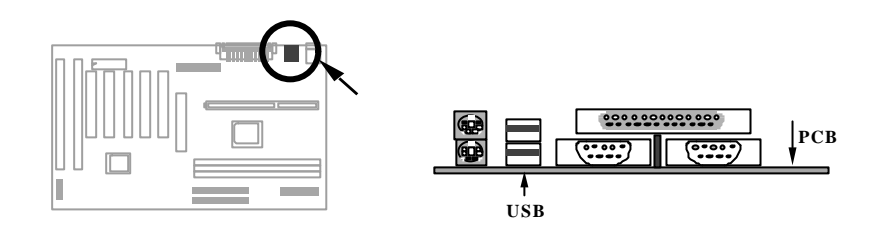

#### 2.3.8 軟碟機

在主機板上有一個標示為 FDC 的 34-pin 接頭,可用來連接兩台軟碟機。

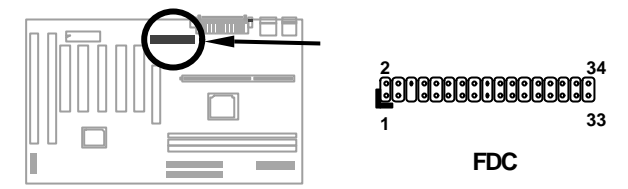

#### 2.3.9 IDE 硬碟機與 CDROM

在主機板上,配有兩個標示為 **IDE1** 和 **IDE2** 的 40-pin 排針,可分別連接兩個 IDE 裝置,最多可連接四個 IDE 裝置,一般 IDE1 又稱為主通道 (primary channel), IDE2 又稱為次通道 (secondary channel)。

連接於任一通道的第一台裝置必須設為 master mode;第二台裝置必須設為 slave mode。任一個裝置均可為硬碟機或光碟機。

請將您第一台裝置設為 master mode 並接於 IDE1,第二台裝置設為 slave mode 同樣接於 IDE1。如果您有第三台及第四台,請依序接成 IDE2 的 master 及 slave mode。

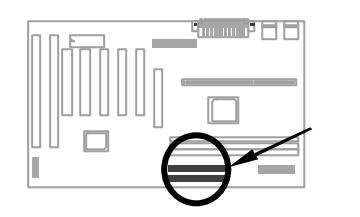

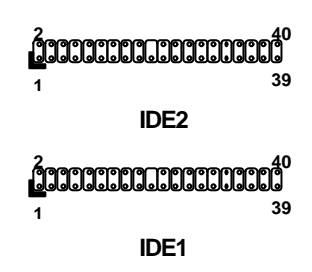

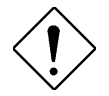

請小心: IDE 規格建議排線最長不可超過 46 公分 (18英吋),以免資料傳輸不良。

請小心:為達到最佳的信號品質,排線最遠端的裝 置最好設成 master mode,並依照下圖建議的 順序安裝新裝置。

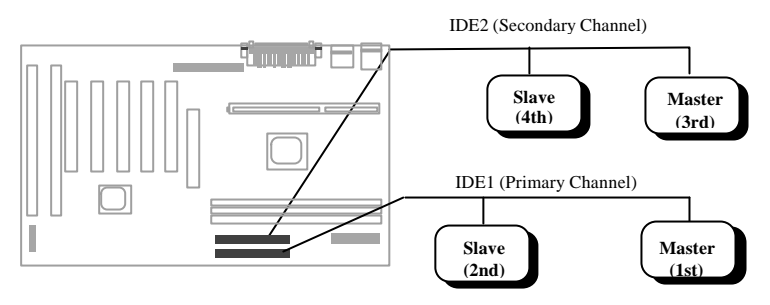

#### 2.3.10 前方面板接頭

前方面板接頭為20-pin 排針,標示成 PANEL。此排線接頭可ACPI & Power LED 指示燈,鏈盤鎖(keylock),重新開 機(reset) 按鈕,喇叭(speaker)等。您 可以依右圖來安裝。

若您有在 BIOS 中設定 "suspend mode",則當進入 suspend 模式時, ACPI & Power LED 指示燈便會開始閃 爍。

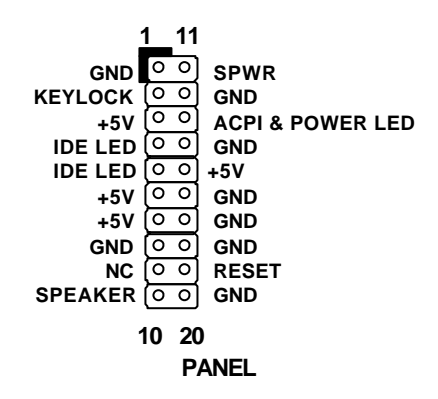

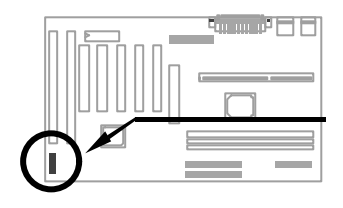

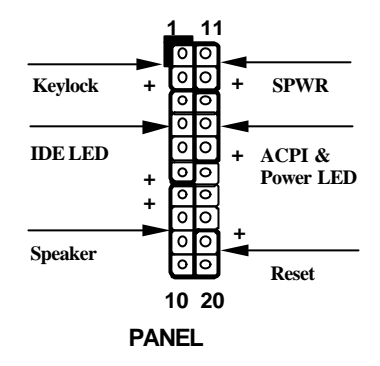

#### 2.3.11 紅外線傳輸埠 (IrDA)

本主機板的第二串列埠 (serial port 2) 可支援 IrDA 紅外線模組。所謂 IrDA (Infrared Data Association) 原本是由 HP、Compaq、IBM 等聯合成立的一個組織,用來推廣運用紅外線傳線資料的技術與應用。後來陸續有廠商加入, IrDA 便逐步形成紅外線傳輸的標準。只要您的電腦具備紅外線傳輸功能,且符合 IrDA 設定,就能夠在一定距離內,不需要連接線互相連接,即可自動與筆記型電腦或個人數位助理 (PDA) 相互連線、傳遞檔案資料或將文件送到支援 IrDA 的印表機列印。本主機板可支援 HPSIR (115Kbps, 1 meter) 與 ASK-IR (56Kbps)等規格。

安裝時,請將 IrDA 紅外線模組安插到主 機板上標有 IrDA 的排針。安裝之後,您 還必需開啟 BIOS Setup 內的紅外線功 能,方可正常工作。

| <u>Pin</u> | <b>Description</b> |
|------------|--------------------|
| 1          | +5V                |
| 2          | NC                 |
| 3          | IRRX               |
| 4          | GND                |
| 5          | IRTX               |
| 6          | NC                 |

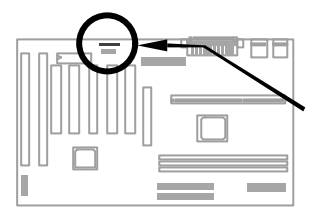

| ľ | 0 |   | 0 | 0 | 0 | 0 |
|---|---|---|---|---|---|---|
| - | 1 | 2 | 3 | 4 | 5 | 6 |

IrDA

#### 2.3.12 Modem Wake-up 接頭

本主機板上具有特殊線路設計,可支援數據機遙控開機 (OV Wake On Modem)功能,內接式 (AOpen MP56)或 外接式數據機均可適用。由於使用內接式數據卡的話, 平時不需耗費電源,所以我們比較建議您使用。若您採 用的是 AOpen MP56,則請使用 4-pin 連接線,連接 MP56 的 **RING** 接頭與主機板上的 **MODEM-WKUP** 接 頭。

| <u>Pin</u> | <u>Descriptio</u> |
|------------|-------------------|
| 1          | <u>n</u>          |
| 2          | +5V SB            |
| 3          | NC                |
| 4          | RING              |
|            | GND               |
|            |                   |

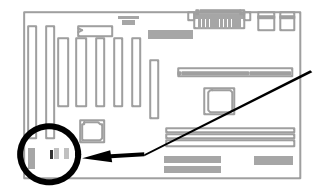

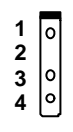

**MODEM-WKUP** 

#### 2.3.13 LAN Wake-up 接頭

本主機板具有 LAN-WKUP 接頭,要使用Wake On LAN 功能,必須搭配支援此功能的網路卡與網管軟體。

| Pin | <u>Descriptio</u> |
|-----|-------------------|
| 1   | <u>n</u>          |
| 2   | +5V SB            |
| 3   | GND               |
|     | LID               |

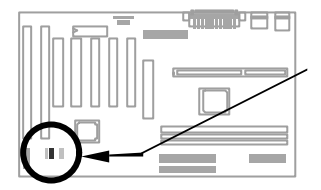

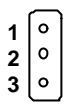

LAN-WKUP

## 2.4 安裝主記憶體

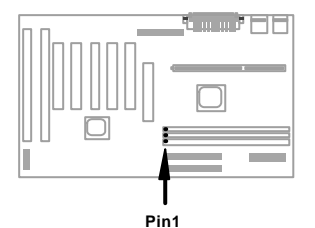

這塊主機板有3條 DIMM (Dual-in-line Memory Module)插槽,可以支援 SDRAM (Synchronous DRAM),最高 容量可達到**768MB**.

請小心:本主機板並不支援 EDO DRAM。

DIMM 模組可由以下幾種方式區分:

大小:單面為 1Mx64 (8MB)、2Mx64 (16MB)、4Mx64 (32MB)、8Mx64 (64MB)、16Mx64 (128MB);而雙面為 1Mx64x2 (16MB)、2Mx64x2 (32MB)、4Mx64x2 (64MB)、8Mx64x2 (128MB)。

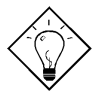

提示: 有個方法可以檢查您的 DIMM 是單面還是雙面 -- 看看DIMM 上面的 pin 114 與 pin 129, 如果有 配置電路,這條 DIMM 可能就是雙面的;否則就是 單面的。請參照下面的圖解。

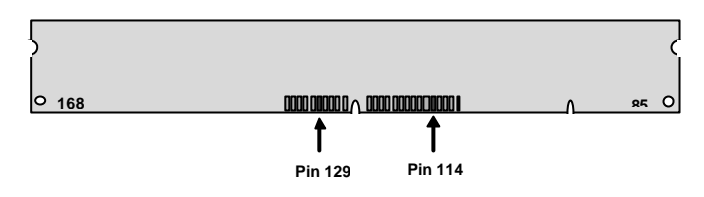

Ⅱ. 速度: 一般是標示如 -12 這種型式,這表示存取速度 (clock cycle time) 是 12ns,所以此 SDRAM 最大的 clock 為 83MHz。還有另一種標示是如同 -67 這種型式,表示同步資料傳輸最快可到 67MHz。

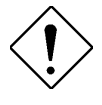

請小心: 某些 -10 的 SDRAM 可能在 100 MHz CPU 外頻下還可以運作,但是為了穩定性著 想,我們還是建議您選用符合 PC 100 規格的 SDRAM。

III. Buffered 與 non-buffered:本主機板支援 non-buffered DIMM。您可以依據 DIMM 上面缺口的位置,來判別 non-buffered DIMM 與 buffered DIMM。請參 照下圖所示:

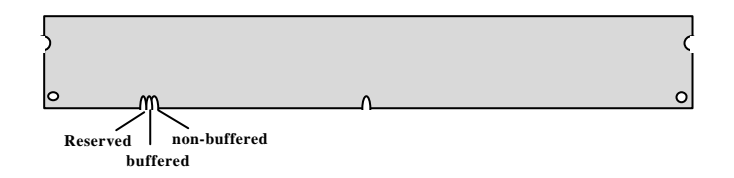

由於缺口的位置不同,只有 non-buffered DIMM 可以插入主機板上的 DIMM 插槽。雖然目前市面上看到的 DIMM 都已經是 non-buffered 的了,我們仍建 議您在選購時最好還是跟店家詢問清楚。

IV. 2-clock 與4-clock signals: 雖然 2-clock 和 4-clock 的 DIMM 都可以用在這 塊主機板上,但為了系統穩定性著想,我們仍建議您最好使用 4-clock 的 SDRAM。

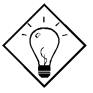

提示: 要檢查您的 SDRAM 是 2-clock 還是 4-clock 的,可以看看 pin 79 與 pin 163,如果有配置電路 就應該是 4-clock; 否則便是 2-clock 的。

- V. 同位元: 支援標準的 64 bit wide (無 parity) 與 72 bit wide (有 parity) 的 DIMM。
- VI. 支援 SPD: BIOS 會自動偵測有 SPD 的 DIMM,並自動設定適當的 timing。沒 有 SPD 的 DIMM 在這塊主機板上還是可以使用,但 BIOS POST 時會顯示一 個提示訊息,告訴您使用的 DIMM 沒有支援 SPD。

BIOS 可自動偵測記憶體的容量及型式,不需使用 Jumper 設定。

Total Memory Size = Size of DIMM1 + Size of DIMM2 + Size of DIMM3

以下列出建議使用的 DRAM 組合:

| DIMM<br>Data<br>chip | Bit size<br>per side | Single/<br>Double<br>side | Chip<br>count | DIMM<br>size | Recommended |
|----------------------|----------------------|---------------------------|---------------|--------------|-------------|
| 1M by 16             | 1Mx64                | x1                        | 4             | 8MB          | Yes         |
| 1M by 16             | 1Mx64                | x2                        | 8             | 16MB         | Yes         |
| 2M by 8              | 2Mx64                | x1                        | 8             | 16MB         | Yes         |
| 2M by 8              | 2Mx64                | x2                        | 16            | 32MB         | Yes         |
| 4M by 16             | 4Mx64                | x1                        | 4             | 32MB         | Yes         |
| 4M by 16             | 4Mx64                | x2                        | 8             | 64MB         | Yes         |
| 8M by 8              | 8Mx64                | x1                        | 8             | 64MB         | Yes.        |
| 8M by 8              | 8Mx64                | x2                        | 16            | 128MB        | Yes.        |

| DIMM<br>Data<br>chip | Bit size<br>per side | Single/<br>Double<br>side | Chip<br>count | DIMM<br>size | Recommended          |
|----------------------|----------------------|---------------------------|---------------|--------------|----------------------|
| 2M by 32             | 2Mx64                | x1                        | 2             | 16MB         | Yes, but not tested. |
| 2M by 32             | 2Mx64                | x2                        | 4             | 32MB         | Yes, but not tested. |

以下列出不建議使用的 DRAM 組合:

| DIMM<br>Data<br>chip | Bit size<br>per side | Single/<br>Double<br>side | Chip<br>count | DIMM<br>size | Recommended |
|----------------------|----------------------|---------------------------|---------------|--------------|-------------|
| 4M by 4              | 4Mx64                | x1                        | 16            | 32MB         | No          |
| 4M by 4              | 4Mx64                | x2                        | 32            | 64MB         | No          |
| 16M by 4             | 16Mx64               | x1                        | 16            | 128MB        | No          |

## 2.5 Software Installation in Win95/Win98

For installing Windows 98, please make sure you have followed below procedures.

- 1. First, don't install any add-on card except the display card.
- 2. For Win98 users, please enable **USB Controller** in BIOS Setup menu to make BIOS fully capable of controlling IRQ assignment.
- 3. Install Window 95 or Window 98 into your system.
- 4. If you use an AGP card, you still need to Install the VIA AGP Driver.
- 5. Then install drivers that come with your AGP card.
- 6. Install the VIA IRQ routing driver, which will correct the partially wrong IRQ routing table for MVP3 chipset in Windows 98.
- 7. Finally, Install other add-on cards.

In the AOpen Bonus Pack CDROM, you can find above drivers in the path X:\Ax63\Driver (Where X: represents your CDROM drive).

## 第三章 Award BIOS

本章將說明如何設定系統參數,您可以使用 AOFlash 這個工具程式來更新主機 板的 BIOS。

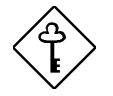

**重要:** 因為 BIOS code會隨著系統軟硬體的設計修改 而改進,所以出貨時的 BIOS 版本可能會與本章介 紹的內容 (特別是 Chipset Setup參數) 有些差異。

## 3.1 進入 BIOS Setup 主選單

BIOS Setup 是一段存放於 Flash ROM 的程式碼,可以用來更改系統參數,並將 之存於 128 byte 的 CMOS RAM 中,使用者如要進入 BIOS Setup 中,只要在開 機後系統執行 POST (自我測試)時,按下 DEL 按鍵,便可進入 AWARD BIOS Setup 的主選單。

| ROM PCI/ISA BIOS (00000006)<br>CMOS SETUP UTILITY<br>AWARD SOFTWARE, INC. |                                            |  |  |
|---------------------------------------------------------------------------|--------------------------------------------|--|--|
| STANDARD CMOS SETUP                                                       | INTEGRATED PERIPHERALS                     |  |  |
| BIOS FEATURES SETUP                                                       | PASSWORD SETTING                           |  |  |
| CHIPSET FEATURES SETUP                                                    | IDE HDD AUTO DETECTION                     |  |  |
| POWER MANAGEMENT SETUP                                                    | SAVE & EXIT SETUP                          |  |  |
| PNP/PCI CONFIGURATION                                                     | EXIT WITHOUT SAVING                        |  |  |
| LOAD SETUP DEFAULTS                                                       | LOAD EEPROM DEFAULTS                       |  |  |
| LOAD TURBO DEFAULTS                                                       | SAVE EEPROM DEFAULTS                       |  |  |
| Esc : Quit<br>F10 : Save & Exit Setup                                     | ↑↓++ : Select Item<br>F9 : Change Language |  |  |
|                                                                           |                                            |  |  |
|                                                                           |                                            |  |  |

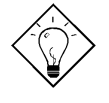

提示: 選擇 "Load Setup Defaults" 可載入系統預 先 設 定 的 參 數 值; 而 選 擇 "Load Turbo Defaults" 則可使用較快的參數值,但必須是較 簡單的系統組合。

在畫面下方有一指令行,告訴您如何將亮光區移到選項上,如何更改設定,以及 如何從一個畫面移到另一個畫面。利用方向鍵,可將亮光區移到欲修改的選項 上;ESC 可離開設定畫面;F9 可切換顯示的語言;F10 可在離開前存檔。最下 面一行是對所選取項目的簡介。

選取一個項目後,可以按下 Enter 來選取或進入下一層選單。

## 3.2 Standard CMOS Setup

選擇 "Standard CMOS Setup" 設定畫面,可以選擇系統的基本設定,如輸入日 期、時間及磁碟機型態的設定值。使用者可利用方向鍵將反白區移到欲修改的選 項上,再使用 [PGUP] 或 [PGDN] 按鍵設定選項的參數值。

|                                                                                | ROM                  | M PCI/ISA<br>STANDARD<br>AWARD SOI | BIOS<br>CMOS<br>TWARE | (0000<br>SETUF<br>, INC | )0006)<br>).     |                  |             |                                      |
|--------------------------------------------------------------------------------|----------------------|------------------------------------|-----------------------|-------------------------|------------------|------------------|-------------|--------------------------------------|
| Date (mm:dd:עע) : T<br>Time (hh:mm:ss) : 1<br>HARD DISKS                       | hu,<br>6 : 0<br>TYPE | Jan 15 199<br>0 : 9<br>SIZE        | 97<br>CYLS            | Head                    | PRECOMP          | LANDZ            | SECTOR      | MODE                                 |
| Primary Master :<br>Primary Slave :<br>Secondary Master :<br>Secondary Slave : | 0<br>0<br>0          | 0<br>0<br>0<br>0                   | 0<br>0<br>0           | 0<br>0<br>0             | 0<br>0<br>0<br>0 | 0<br>0<br>0<br>0 | 0<br>0<br>0 | NORMAL<br>Normal<br>Normal<br>Normal |
| Drive A : None<br>Drive B : None<br>Video : EGA/VGA<br>Halt On : All Error     | s                    |                                    |                       |                         |                  |                  |             |                                      |
| ESC : Quit<br>F1 : Help                                                        | ↑<br>F9              | ↓ + + _ :<br>:                     | Selec<br>Chang        | t Ite<br>le Lar         | em<br>nguage     | PU/PD/           | /+/- :      | lodify                               |

#### Standard CMOS → Date

如果您想要設定日期,可以利用方向鍵將反白區移到 Date 參數處,再按下 [PGUP] 或 [PGDN] 設定目前的日期。日期的參數格式為月、日和年。

#### Standard CMOS → Time

如果您想要設定時間,可以利用方向鍵將反白區移到 TIME 參數處,再按下 [PGUP] 或 [PGDN] 設定目前的時間。時間的參數格式為時、分和秒,是以 24 小時 方式表示。一旦設定好時間和日期,每次重新開機便不需再重新設定。 Standard CMOS  $\rightarrow$  Primary Master  $\rightarrow$  Type Standard CMOS  $\rightarrow$  Primary Slave  $\rightarrow$  Type Standard CMOS  $\rightarrow$  Secondary Master  $\rightarrow$  Type Standard CMOS  $\rightarrow$  Secondary Slave  $\rightarrow$  Type

| Туре | 此選項可設定系統所支援的 IDE 硬碟參數,例如容量                    |
|------|-----------------------------------------------|
| Auto | (Size)、磁柱數(Cylinder)、磁頭數(Head)、預補償(pre-       |
| User | compensation)的起始 Cylinder 值、磁頭休息區             |
| None | (Landing Zone) 的 Cylinder 值、磁扇數 (Sector) 等。當您 |
|      | 將參數值設為 Auto 時,BIOS 會在系統執行開機自我測試               |
|      | (POST) 時,自動偵測硬試磁碟機的 Type,並在 Standard          |
|      | BIOS Setup 中顯示出來。若偵測不到硬碟的 Type 或想自            |
|      | 行設定參數值,請設為 User。如果系統並未配備硬式磁碟                  |
|      | 機,請將 Type 設為 None。                            |
|      | IDE CDROM 都是自動偵測的。                            |

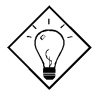

提示:您可利用主畫面的 "IDE HDD Auto Detection" 選項來自動偵測所安裝的 IDE 硬碟 規格。

| Mode   |  |
|--------|--|
| Auto   |  |
| Normal |  |
| LBA    |  |
| Large  |  |

使用 Logical Block Address (LBA) 模式傳送資料可支援超 過 528MB 的硬碟。目前市場上的 IDE 硬碟大多具備 LBA 傳送模式,其儲存容量均超過 528MB。如果使用的硬碟已 被格式化為 LBA On,就不能用 LBA Off 的方式來啟動。

#### Standard CMOS $\rightarrow$ Drive A Standard CMOS $\rightarrow$ Drive B

| Drive A     | 這個選項可用來選擇軟碟的類型 , 請移動方向鍵至 Drive A          |
|-------------|-------------------------------------------|
| None        | 或 Drive B 處,按 [PGUP] 或 [PGDN] 選擇與軟式磁機相符的參 |
| 360KB 5.25" | 數即可,其設定值如左。                               |
| 1.2MB 5.25" |                                           |
| 720KB 3.5"  |                                           |
| 1.44MB 3.5" |                                           |
| 2.88MB 3.5" |                                           |

#### Standard CMOS $\rightarrow$ Video

| <u>Video</u> |  |
|--------------|--|
| EGA/VGA      |  |
| CGA40        |  |
| CGA80        |  |
| Mono         |  |

此選項可設定所使用的顯示卡型態,參數預設值為 VGA/EGA。由於目前的個人電腦最常見的規格為 VGA,所以 這個選項幾乎沒有什麽用處。

#### Standard CMOS → Halt On

| Halt On           |
|-------------------|
| No Errors         |
| All Errors        |
| All, But          |
| Keyboard          |
| All, But Diskette |
| All, But Disk/Kev |

此選項可控制系統執行自我測試 (POST) 時, 如偵測到錯誤 是否要停止運作。參數預設值為 All Errors, 表示系統只要偵 測到錯誤狀況, 即會停止運作。

## 3.3 BIOS Features Setup

如果在主選單中選擇 "BIOS Features Setup"項目,即會在螢幕上顯示如下畫面:

| ROM PCI/ISA BIOS (00000006)<br>BIOS FEATURES SETUP<br>AWARD SOFTWARE, INC.                                                                                                    |                                                                                                    |                                                                                                    |  |
|----------------------------------------------------------------------------------------------------|----------------------------------------------------------------------------------------------------|----------------------------------------------------------------------------------------------------|--|
| Virus Warning<br>External Cache<br>CPU L2 Cache ECC Checking<br>Quick Power On Self Test<br>Boot Sequence<br>Swap Floppy Drive<br>Boot Up NumLock Status<br>Security Option<br>PCI/VGA Palette Snoop<br>OS Select For DRAM > 64MB<br>Show Logo On Screen | : Enabled<br>: Disabled<br>: Enabled<br>: Disabled<br>: A,C,SCSI<br>: Disabled<br>: Off<br>: Setup<br>: Disabled<br>: Non-OS2<br>: Enabled | Video BIOS Shadow : Disabled<br>C8000-CBFFF Shadow : Disabled<br>CC000-CFFFF Shadow : Disabled<br>D0000-D3FFF Shadow : Disabled<br>D4000-D7FFF Shadow : Disabled<br>D8000-DFFFF Shadow : Disabled<br>DC000-DFFFF Shadow : Disabled |  |
|                                                                                                    |                                                                                                    | ESC : Quit <b>†l++</b> : Select Item<br>F1 : Help PU/PD/+/- : Modify<br>F5 : Old Values F9 : Language<br>F6 : Load Setup Defaults<br>F7 : Load Turbo Defaults                                                                      |  |

#### BIOS Features → Virus Warning

| <u>Virus</u><br><u>Warning</u><br>Enabled<br>Disabled | 此選項可設定電腦病毒防治功能,保護硬碟的開機區段<br>(Boot Sector) 及分割表 (Partition Table) 不受病毒侵害。<br>如將參數設為 Enable ,表示電腦在開機過程中,如有資<br>料寫入硬碟開機區段,系統即會停止運作,並會在螢幕上<br>出現以下的警告訊號。此時,請用掃毒程式找出問題所<br>在。 |
|-------------------------------------------------------|----------------------------------------------------------------------------------------------------|
|-------------------------------------------------------|----------------------------------------------------------------------------------------------------|

! WARNING ! Disk Boot Sector is to be modified Type "Y" to accept write, or "N" to abort write Award Software, Inc.

#### BIOS Features → External Cache

| External | Cache |
|----------|-------|
|          |       |

Enabled

Disabled

此選項可設定系統使用第二階快取記憶體(目前為 PBSRAM快取記憶體),以加快電腦的執行效率。取消 設定會減慢系統的速度,所以建議您將參數設為 Enable,除非系統發生不穩定的狀況才設為 Disable。

#### BIOS Features → CPU L2 Cache ECC Checking

| CPU L2 Cache |  |  |
|--------------|--|--|
| ECC Checking |  |  |
| Enabled      |  |  |
| Disabled     |  |  |

這個項目可讓您設定是否啟用 L2 Cache ECC Checking。

#### BIOS Features → Quick Power On Self Test

| Quick Power on |    |
|----------------|----|
| Self test      | (P |
| Enable         |    |
| Disabled       |    |

比項目可設定系統跳過某些測試項目,以加快自我測試 POST) 的程序。參數預設值為 Enabled。

#### BIOS Features → Boot Sequence

| Boot Sequence | 此選項可指定系統開機時的搜尋順序。     | 硬碟的識別碼 |
|---------------|-----------------------|--------|
| A,C,SCSI      | (ID) 如下所示:            |        |
| C,A,SCSI      | C: Primary master     |        |
| C,CDROM,A     |                       |        |
| CDROM,C,A     | D: Primary slave      |        |
| CDROM,A,C     | E: Secondary master   |        |
| D,A,SCSI      | F: Secondary slave    |        |
| E,A,SCSI      |                       |        |
| F,A,SCSI      | LS: LS120             |        |
| SCSI,A,C      | Zip: IOMEGA ZIP Drive |        |
| SCSI,C,A      |                       |        |
| C only        |                       |        |
| LS/ZIP,C      |                       |        |

#### BIOS Features → Swap Floppy Drive

| Swap Floppy Drive | 此選項可以切換軟式磁碟機的位置。例如,若有兩台軟          |
|-------------------|-----------------------------------|
| Enabled           | 式磁碟機 (A , B) ,您可以指定第一台為磁碟機 B , 第二 |
| Disabled          | 台為磁碟機 A。                          |

#### BIOS Features → Boot Up NumLock Status

| Boot Up NumLock | 此選項可設定鍵盤上的數字鍵台使用模式。將參數值設     |
|-----------------|------------------------------|
| Status          | 為On 表示可讓數字鍵台處於數字輸λ狀態・如果設為    |
| On              | Off , 則在開機後僅能使用游標控制功能。參數預設值為 |
| Off             | On。                          |

#### BIOS Features → Security Option

| Security Option<br>Setup | 此項目可設定系統密碼,避免他人未經授權、而擅自使<br>用您的電腦。                                                                                              |
|--------------------------|----------------------------------------------------------------------------------------------------|
| System                   | 如果設為 System,表示每次重新啟動系統時,都會要<br>求輸入密碼。另外,進入BIOS Setup 程式時,也會要求<br>輸入密碼。                                                          |
|                          | 如果設為 <b>Setup</b> ,僅會在進入BIOS Setup 程式時,要求<br>輸入入密碼。如要取消密碼功能,請選擇主選單的<br>"Password Setting"項目,不要輸入任何資料,按下<br><enter> 鍵即可。</enter> |

#### BIOS Features → PCI/VGA Palette Snoop

#### PCI/VGA Palette Snoop

Enabled Disabled 此選項可要求 PCI VGA 卡的調色盤 (Palette Snooping) 被存取時保持安靜,不回應任何信號以避免相衝。如果 您在 PCI 擴充槽上安插兩片同樣調色盤位址的擴充卡 (例如: MPEG 卡或影像捕捉卡),可將選項設為 Enabled,預防擴充卡相衝。

#### BIOS Features $\rightarrow$ OS Select for DRAM > 64MB

| OS Select for<br>DRAM > 64MB | 如果您使用 OS/2 作業系統,並且記憶體容量超過<br>64MB,可將參數值設為 OS/2,否則請選 Non-OS/2。 |
|------------------------------|---------------------------------------------------------------|
| OS/2                         |                                                               |
| Non-OS/2                     |                                                               |

#### BIOS Features → Show Logo On Screen

Show Logo On 決定是否在 POST 時顯示 AOpen 的標誌。

| Onow Logo On |   |
|--------------|---|
| Screen       |   |
| Enabled      |   |
| Disabled     |   |
|              | • |

#### BIOS Features → Video BIOS Shadow

| Video BIOS    | 所謂 VGA BIOS Shadow 是將顯示卡的 BIOS 資料複製 |
|---------------|-------------------------------------|
| <u>Shadow</u> | 在 DRAM 記憶體中,可加快系統的執行效率,因為           |
| Enabled       | DRAM 的存取速度比 ROM 還快。參數設定值為           |
| Disabled      | Enabled。                            |

| BIOS Features $\rightarrow$ | C800-CBFF Shadow |
|-----------------------------|------------------|
| BIOS Features $\rightarrow$ | CC00-CFFF Shadow |
| BIOS Features $\rightarrow$ | D000-D3FF Shadow |
| BIOS Features $\rightarrow$ | D400-D7FF Shadow |
| BIOS Features $\rightarrow$ | D800-DBFF Shadow |
| BIOS Features $\rightarrow$ | DC00-DFFF Shadow |

| C8000-CBFFF<br>Shadow<br>Enabled<br>Disabled | 這些位址是記憶體保留給擴充卡使用的。如果選擇<br>Enabled,系統會將擴充卡的 ROM Code 複製一份到主<br>記憶體 (DRAM) 區域中,此技術稱為 Shadow,可達到<br>較快的處理速度。 若您不清楚擴充卡 ROM Code 的位<br>址資料,可將參數都設為 Enabled,比較能保證對映到<br>所有的ROM Code,但浪費記憶體。 |
|----------------------------------------------|----------------------------------------------------------------------------------------------------|
|                                              | 所有的ROM Code,但浪費記憶體。                                                                                                    |

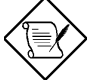

注意: F000 和 E000 位址是專門保留給 BIOS Code 對映之用。

## 3.4 Chipset Features Setup

"Chipset Features Setup" 為主機板的晶片組相關功能設定,這些功能通常與電腦的執行效能有關。

| ROM PCI/ISA BIOS (00000006)<br>CHIPSET FEATURES SETUP<br>AWARD SOFTWARE, INC.                                                                                                    |                                                                                                    |  |
|----------------------------------------------------------------------------------------------------|----------------------------------------------------------------------------------------------------|--|
| SDRAM Precharge to Active: <b>3 T</b> SDRAM Active to Precharge:6 TSDRAM Active to CMD3 TSDRAM CAS Latency3 TDRAM ClockHost CLKDRAM CLockDisabledMemory Hole At 15M-16MDisabledVideo RAM CacheableDisabledAGP-Pacture Size64MAGP-2X ModeEnabledPentium II Micro CodesEnabled | ******** Jumperless Setup *******<br>Manufacture Freq Default :<br>Clock Spread Spectrum : Off<br>System Frequency : 233 MHz                                  |  |
|                                                                                                    | ESC : Quit <b>†l++</b> : Select Item<br>F1 : Help PU/PD/+/- : Modify<br>F5 : Old Values F9 : Language<br>F6 : Load Setup Defaults<br>F7 : Load Turbo Defaults |  |

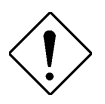

注意: 在改變任何設定前,請確定您是否對這些 項目的設定完全瞭解,否則不適當的設定除無法 提升統的執行速度,反倒會影響系統的穩定性。

#### Chipset Features → SDRAM Precharge to Active

| SDRAM Precharge |
|-----------------|
| to Active       |
| 2T              |
| 3T              |

這個設定值可影響 SDRAM 的執行成效,如果系統有不穩的情形,請設為 3T。

#### Chipset Features → SDRAM Active to Precharge

| SDRAM Active to<br>Precharge | 這個設定值可影響 SDRAM<br>不穩的情形,請設為 6T。 | 的執行成效, | 如果系統有 |
|------------------------------|---------------------------------|--------|-------|
| 5T                           |                                 |        |       |
| 6T                           |                                 |        |       |

#### Chipset Features → SDRAM Active to CMD

| SDRAM Active to<br>CMD | 這個設定值可影響 SDRAM<br>不穩的情形,請設為 3T。 | 的執行成效, | ,如果系統有 |
|------------------------|---------------------------------|--------|--------|
| 2T                     |                                 |        |        |
| 3T                     |                                 |        |        |

#### Chipset Features → SDRAM CAS Latency

| SDRAM CAS |
|-----------|
| Latency   |
| 2T        |
| 3T        |

這個設定值可影響 SDRAM 的執行成效,如果 SDRAM 有不相容的情形,請設為 3T。

#### Chipset Features → DRAM Clock

| DRAM Clock |       | RAM clock。 |
|------------|-------|------------|
| Host CLK   |       | -          |
| 66MHz      |       |            |
|            |       |            |
| CDU        | SDRAM | 建業設定       |

| CPU     | SDRAM | 建義定      |
|---------|-------|----------|
| 100 MHz | PC100 | Host CLK |
| 100 MHz | PC66  | 66MHz    |
| 66 MHz  | PC100 | Host CLK |
| 66 MHz  | PC66  | Host CLK |

#### Chipset Features → DRAM ECC Function

| DRAM ECC Function |
|-------------------|
| Enabled           |
| Disabled          |

用來啟用或取消 DRAM ECC 功能。

#### Chipset Features → Memory Hole At 15M-16M

| Memory Hole At |
|----------------|
| 15M-16M        |
| Enabled        |
| Disabled       |

此選項可保留系記憶體區域給指定的 ISA 卡使用,以 避免記憶體相衝。晶片組可從此區域接收直接由 ISA bus 傳輸過來的資料和解碼。通常,此區域是保留給 I/O卡對映使用。

#### Chipset Features → Video RAM Cacheable

| Enabled  | <u>Video RAM</u><br>Cacheable | 這個選項可用來快取 Video RAM A000 與 B000。 |
|----------|-------------------------------|----------------------------------|
| Linabled | Enabled                       |                                  |
| Disabled | Disabled                      |                                  |

#### Chipset Features $\rightarrow$ AGP Aperture Size (MB)

| AGP Aperture Size<br>(MB) | 這個選項用來設定 AGP Aperture Size。 |
|---------------------------|-----------------------------|
| 4                         |                             |
| 8                         |                             |
| 16                        |                             |
| 32                        |                             |
| 64                        |                             |
| 128                       |                             |
| 256                       |                             |

#### Chipset Features → AGP-2X Mode

| AGP-2X Mode | │<br>若您的 AGP 卡有支援 2x,請選擇 Enabled;否則請選 |
|-------------|---------------------------------------|
| Enabled     | Disabled。                             |
| Disabled    |                                       |

#### Chipset Features → Pentium II Micro Codes

| Pentium II Micro |
|------------------|
| <u>Codes</u>     |
| Enabled          |
| Disabled         |

此 microcode 是用來修正 CPU 的 bug,強烈建議您 選擇 Enabled。不過若您希望有較高的速度,可以考 慮選擇 Disabled。

#### Chipset Features → Manufacture Frequency Default

| Manufacture       |  |  |  |
|-------------------|--|--|--|
| Frequency Default |  |  |  |
| Depends on the    |  |  |  |
| CPU type          |  |  |  |

這個項目只是用來記錄 CPU 的真正頻率。當開機時按下 "Home" 鍵,就會回復到到這個頻率。預設值是 233 Mhz。

#### Chipset Features → Clock Spread Spectrum

| <u>Clock Spread</u><br>Spectrum | 這個選項是<br>設值。 | EMI | 測試時使用的 | , | 建議您不要變更其預 |
|---------------------------------|--------------|-----|--------|---|-----------|
| On                              |              |     |        |   |           |
| Off                             |              |     |        |   |           |

#### Chipset Features → System Frequency

| System Frequency | ,<br>此項目用來設定 CPU 內部頻率,若您想設為別的值,    |
|------------------|------------------------------------|
| 233 MHz          | 可以選 "Manual", 然後分別設定以下的 "CPU Clock |
| 266 MHz          | Frequency " 及 "CPU Clock Ratio "。  |
| 300 MHz          |                                    |
| 333 MHz          |                                    |
| 350 MHz          |                                    |
| 400 MHz          |                                    |
| 433 MHz          |                                    |
| 450 MHz          |                                    |
| 466 MHz          |                                    |
| 500 MHz          |                                    |
| Manual           |                                    |

#### Chipset Features → CPU Clock Frequency

| CPU Clock Frequency | 」<br>這個選項用來設定外頻 (bus clock),目前市面上已 |
|---------------------|------------------------------------|
| 66.8 MHz            | 流通的 Klamath CPU 都是用 66.8 Mhz。以後新的  |
| 68.5 MHz            | CPU 設定方法都不盡相同 , 所以請參閱您的 CPU        |
| 75.0 MHz            | 說明書。                               |
| 83.3 MHz            |                                    |
| 100 MHz             |                                    |
| 103 MHz             |                                    |
| 112 MHz             |                                    |
| 117 MHz             |                                    |
| 124 MHz             |                                    |
| 129 MHz             |                                    |
| 133.3 MHz           |                                    |
| 138 MHz             |                                    |
| 143 MHz             |                                    |
| 148 MHz             |                                    |
| 153 MHz             |                                    |

#### Chipset Features → CPU Clock Ratio

|                 | 1                                        |
|-----------------|------------------------------------------|
| CPU Clock Ratio | Intel Pentium II 的內部 (核心) 與外部 (Bus) 頻率並不 |
| 1.5             | 相同,這個選項可用來指定 Core/Bus 的比例。預設值            |
| 2.0             | 是 3.5x。                                  |
| 2.5             |                                          |
| 3.0             |                                          |
| 3.5             |                                          |
| 4.0             |                                          |
| 4.5             |                                          |
| 5.0             |                                          |
| 5.5             |                                          |
| 6.0             |                                          |
| 6.5             |                                          |
| 7.0             |                                          |
| 7.5             |                                          |
| 8.0             |                                          |

## 3.5 Power Management Setup

Power Management Setup 可讓您設定系統的省電管理功能。如果在主選單中 選擇 "Power Management Setup" 項目,即會在螢幕上顯示如下畫面:

| ROM PCI/ISA BIOS (00000006)<br>POWER MANAGEMENT SETUP<br>AWARD SOFTWARE, INC.                                                                                                    |                                                                                                    |  |  |  |
|----------------------------------------------------------------------------------------------------|----------------------------------------------------------------------------------------------------|--|--|--|
| Power Management: User DefinePM Control by APM: YesVideo Off After: SuspendVideo Off Method: V/H SYNC+BlankMODEM Use IRQ: 3Doze Mode: DisabledHDD Power Down: Disabled0V Wake On Mode: DisabledWake On LRN: DisabledSoft-Off by PWRBIN: Delay 4 SecWake On RTC Timer: Disabled | Primary INTR: ONIR03 (COM 2): PrimaryIR04 (COM 1): PrimaryIR05 (LPT 2): PrimaryIR06 (Floppy Disk): PrimaryIR07 (LPT 1): PrimaryIR08 (RTC Alarm): DisabledIR09 (IR02 Redir): SecondaryIR010 (Reserved): SecondaryIR011 (Reserved): SecondaryIR012 (PS/2 Mouse): PrimaryIR013 (Coprocessor): DisabledIR014 (Hard Disk): PrimaryIR015 (Reserved): Disabled |  |  |  |
| ** PM Events **<br>VGA : OFF<br>LPT & COM : LPT/COM<br>HDD & FDD : ON<br>DMA/master : OFF                                                                                                    | ESC : Quit ↑↓++ : Select Item<br>F1 : Help PU/PD/+/- : Modify<br>F5 : Old Values F9 : Language<br>F6 : Load Setup Defaults<br>F7 : Load Turbo Defaults                                                                                                    |  |  |  |

#### Power Management → Power Management

| Power Management                                    | 此選項可讓您設定省電管理的各項參數。如果要取消                                     |
|-----------------------------------------------------|-------------------------------------------------------------|
| Max Saving                                          | 省電管理功能,請將參數值設為 Disable。如果設                                  |
| Mix Saving                                          | User Defined 可以自行選擇省電管理的參數值。                                |
| User Define                                         |                                                             |
| Disabled                                            |                                                             |
|                                                     |                                                             |
| Max Saving<br>Mix Saving<br>User Define<br>Disabled | 「首電官理功能,請將參數值設為 Disable。如果設<br>User Defined 可以自行選擇省電管理的參數值。 |

| Mode       | Doze   | Standby | Suspend | HDD Power Down |
|------------|--------|---------|---------|----------------|
| Min Saving | 1 hour | 1 hour  | 1 hour  | 15 min         |
| Max Saving | 1 min  | 1 min   | 1 min   | 1 min          |

#### Power Management → PM Controlled by APM

| PM Controlled by |  |  |  |
|------------------|--|--|--|
| APM              |  |  |  |
| Yes              |  |  |  |
| No               |  |  |  |

如果選擇 "Max Saving",就可以讓系統支援進階電源 管理 (APM)功能,加強省電管理功能。例如:停止 CPU 內部時脈運作。

#### Power Management → Video Off After

| Video Off After |  |
|-----------------|--|
| N/A             |  |
| Doze            |  |
| Standby         |  |
| Suspend         |  |

此選項可設定顯示器會在何種省電模式下關閉螢幕。

#### Power Management → Video Off Method

Video Off Method V/H SYNC + Blank DPMS Blank Screen 用來設定監視器關閉的方法。

#### Power Management → Modem Use IRQ

| Modem Use IRQ | 用來指定數據機的 IRQ。 |
|---------------|---------------|
| 3             |               |
| 4             |               |
| 5             |               |
| 7             |               |
| 9             |               |
| 10            |               |
| 11            |               |
| N/A           |               |

#### Power Management $\rightarrow$ Doze Mode

#### Doze Mode

Disabled 1 Min

- 2 Min
- 4 Min
- 8 Min
- 12 Min
- 20 Min
- 30 Min
- 40 Min
- 1 Hour

#### 此選項可讓您設定系統進入睡眠模式的時間。在此模 式下,CPU 的運作時脈會變慢。由於系統是在通電狀 態中,所以偵測到任何動作時,都會立即恢復到正常 狀態下。系統是藉由監視 IRQ 訊號來偵測活動。

#### Power Management $\rightarrow$ Suspend Mode

| Suspend Mode |   |
|--------------|---|
| Disabled     |   |
| 1 Min        |   |
| 2 Min        |   |
| 4 Min        |   |
| 8 Min        |   |
| 12 Min       |   |
| 20 Min       |   |
| 30 Min       |   |
| 40 Min       |   |
| 1 Hour       |   |
|              | _ |

此選項可讓您設定系統進入暫停模式的時間。暫停模 式的設定有 Power On Suspend 或 Suspend to Hard Drive 等模式。

#### Power Management $\rightarrow$ HDD Power Down

#### HDD Power Down

Disabled

- 1 Min
- .....

15 Min

當系統進入省電狀態時,此選項可讓您指定 IDE 硬碟 停止運作的時間。本選項需配合其它等待模式和暫停 模式的設定值而定。

#### Power Management $\rightarrow$ 0V Wake On Modem

| 0V Wake On   |  |
|--------------|--|
| <u>Modem</u> |  |
| Enabled      |  |
| Disabled     |  |

用來啟用或關閉 Wake on Modem 功能。

#### Power Management → Wake On LAN

<u>Wake On LAN</u> Enabled

Disabled

用來啟用或關閉 Wake on LAN 功能。

#### Power Management → Soft-Off by PWR-BTTN

| Soft-Off by PWR-<br>BTTN         當選擇 Enabled 時,前方面板上的 soft power sw<br>可以用來控制系統開機、暫停 (Suspend) 或關機,<br>開機的狀態下,若按下 switch,且時間少於 4 秒<br>統便會進入 Suspend 模式;若按下的時間超過 4<br>系統便會關機。預設的狀態下是 Disabled,<br>power switch 只能用來開關機,沒有 Suspend,<br>的方面板上的 soft power switch |
|----------------------------------------------------------------------------------------------------|
|----------------------------------------------------------------------------------------------------|

#### Power Management → Wake On RTC Timer

| RTC Wake Up Timer |
|-------------------|
| Enabled           |
| Disabled          |

可以讓您指定一個特定的日期/時間,系統會在這個時 間自動開機。

#### Power Management $\rightarrow$ Date (of Month)

| Date (of Month) |
|-----------------|
| 0               |
| 1               |
|                 |
| 31              |

配合 "Wake On RTC Timer" 選項使用,用來指定每個 月中的某一天。例如 15 就代表每個月的的 15 號,設 為 0 則代表每一天。

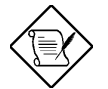

請注意:將此項目設為 0 , 可使系統每天在同一個 時間 (可由 Time 指定) 自動開機。

#### Power Management $\rightarrow$ Time (hh:mm:ss)

Time (hh:mm:ss) hh:mm:ss 配合 "Wake On RTC Timer" 選項使用,用來指定自動 開機的時間。

Power Management  $\rightarrow$  VGA Power Management  $\rightarrow$  LPT & COM Power Management  $\rightarrow$  HDD & FDD Power Management  $\rightarrow$  DMA/Master

| COM Ports Activity |  |
|--------------------|--|
| ON                 |  |
| OFF                |  |

啟動或取消在 power down 狀態下,對 COM port、 LPT、 HDD、VGA,與 DMA 的偵測。

#### Power Management → Primary INTR

| <b>Primary</b> |  |
|----------------|--|
| ON             |  |
| OFF            |  |

啟動或取消在 power down 狀態下,對 IRQ3-15 或 NMI 中斷的偵測。通常是用於網路卡。

#### Power Management $\rightarrow$ IRQ [3-15]

#### IRQ [3-15],NMI Primary

Secondary Disabled 系統在省電模式時,可藉由此選項偵測 IRQ 通路和 NMI 中斷是否有任何活動。將此選項設為 Enabled, 如從通路中偵測到任何活動,即會喚醒系統,並讓系 統返回正常模式。

## 3.6 PNP/PCI Configuration Setup

PNP/PCI Configuration Setup 可讓您設定系統中的 ISA 和 PCI 設備。如果在主 選單中選擇 "PNP/PCI Configuration Setup"項目,即會在螢幕上顯示如下畫面:

| ROM PCI/ISA BIOS (0000006)<br>PNP/PCI CONFIGURATION<br>AWARD SOFTWARE, INC.                                                                                                    |                                                                                                    |
|----------------------------------------------------------------------------------------------------|----------------------------------------------------------------------------------------------------|
| PNP OS Installed : No<br>Resources Controlled By : Manual<br>Reset Configuration Data : Disabled                                                                                                    | PCI IDE IRQ Map To : PCI-AUTO<br>Primary IDE INT# : A<br>Secondary IDE INT# : B                                                                                            |
| IRQ-3 assigned to : PCI/ISA PnP<br>IRQ-4 assigned to : PCI/ISA PnP<br>IRQ-5 assigned to : PCI/ISA PnP<br>IRQ-7 assigned to : PCI/ISA PnP<br>IRQ-9 assigned to : PCI/ISA PnP<br>IRQ-10 assigned to : PCI/ISA PnP<br>IRQ-11 assigned to : PCI/ISA PnP<br>IRQ-12 assigned to : PCI/ISA PnP<br>IRQ-14 assigned to : PCI/ISA PnP<br>IRQ-15 assigned to : PCI/ISA PnP | Assign IRQ For USB : Enabled<br>Assign IRQ For VGA : Enabled<br>PCI Slot1 IRQ(Right): Auto<br>PCI Slot2 IRQ : Auto<br>PCI Slot3 IRQ : Auto<br>PCI Slot4/5 IRQ(Left) : Auto |
| DMH-U assigned to : PCI/ISA PnP<br>DMA-1 assigned to : PCI/ISA PnP<br>DMA-3 assigned to : PCI/ISA PnP<br>DMA-5 assigned to : PCI/ISA PnP<br>DMA-6 assigned to : PCI/ISA PnP<br>DMA-7 assigned to : PCI/ISA PnP                                                                                                    | ESC : Quit<br>F1 : Help PU/PD/+/- : Modify<br>F5 : Old Values F9 : Language<br>F6 : Load Setup Defaults<br>F7 : Load Turbo Defaults                                        |

#### PNP/PCI Configuration → PnP OS Installed

#### PnP OS Installed

Yes

No

通常,系統在執行 POST 時,會將符合隨插即用(PnP) 的設備通知 BIOS。如果您使用具有 PnP 功能的作業 系統 (如 Windows 95),就可以將這個選項設為Yes, BIOS 就會設定隨插即用的功能來啟動設備,如 VGA/IDE或 SCSI 等擴充卡。

#### PNP/PCI Configuration → Resources Controlled By

| Manual | Resources<br>Controlled by<br>Auto<br>Manual | 將此選項設為 Manual,可讓使用者為 ISA 和 PCI 該<br>備分別指定所需的 IRQ 和 DAM。如果設為 Auto,就<br>會啟動自動設定功能。 |
|--------|----------------------------------------------|----------------------------------------------------------------------------------|
|--------|----------------------------------------------|----------------------------------------------------------------------------------|

#### **PNP/PCI** Configuration → Reset Configuration Data

| Reset Configuration |
|---------------------|
| Data                |
| Enabled             |
| Disabled            |

如果所指定的 IRQ 或系統重新架構後發生相衝的情形,就可將此選項設為 Enabled,讓系統重新架構並 指定新的 IRQ。

| <b>PNP/PCI</b> Configuration | $n \rightarrow IRQ3$ (COM2)                         |
|------------------------------|-----------------------------------------------------|
| PNP/PCI Configuration        | $an \rightarrow IRQ4 (COM1)$                        |
| PNP/PCI Configuration        | $\rightarrow$ <b>IRQ5</b> (Network/Sound or Others) |
| PNP/PCI Configuration        | $pn \rightarrow IRQ7$ (Printer or Others)           |
| PNP/PCI Configuration        | $\rightarrow$ <b>IRQ9</b> (Video or Others)         |
| PNP/PCI Configuration        | $pn \rightarrow IRQ10$ (SCSI or Others)             |
| PNP/PCI Configuration        | $pn \rightarrow IRQ11$ (SCSI or Others)             |
| PNP/PCI Configuration        | on $\rightarrow$ <b>IRQ12</b> (PS/2 Mouse)          |
| PNP/PCI Configuration        | on $\rightarrow$ <b>IRQ14</b> (IDE1)                |
| PNP/PCI Configuration        | $n \rightarrow IRQ15$ (IDE2)                        |
| <b>.</b>                     |                                                     |
| <u>IRQ 3</u>                 | 如果您所安裝的 ISA 卡沒有 PnP 功能,就                            |
| Legacy ISA                   | IRO 本古塔它的功能 這些選項可讓你依序                               |

| <u>IRQ 3</u> | 如果您所安裝的 ISA 卡沒有 PnP 功能 , 就需要指定        |
|--------------|---------------------------------------|
| Legacy ISA   | IRQ 來支援它的功能。這些選項可讓您依序指定 IRQ           |
| PCI/ISA PnP  | 給Legacy ISA 卡和 PCI/ISA PnP 卡使用。當您指定某  |
|              | ーIRQ 為 Legacy ISA 時,系統會通知 PnP BIOS 將所 |
|              | 設的IRQ 保留給已安裝的 ISA 卡使用。參數預設值為          |
|              | PCI/ISA PnP,請注意有些 PCI 卡 (較舊型的PCI卡除    |
|              | 外) 並不需要使用 IRQ,就可保留給 ISA 卡使用。          |

- PNP/PCI Configuration → DMA 0
- PNP/PCI Configuration → DMA 1
- PNP/PCI Configuration → DMA 3
- PNP/PCI Configuration → DMA 5
- **PNP/PCI** Configuration  $\rightarrow$  DMA 6
- **PNP/PCI** Configuration  $\rightarrow$  DMA 7

| <u>DMA 0</u> |
|--------------|
| Legacy ISA   |
| PCI/ISA PnP  |
|              |

如果您所安裝的 ISA 卡沒有 PnP 功能,就必須指定 DMA 通 道來支援它的功能。這些選項可讓您依序指定 DMA 通道給 Legacy ISA 卡和 PCI/ISA PnP 卡使用。當您指定某一 DMA 通道為 Legacy ISA 時,系統會通知 PnP BIOS 將此 DMA 通 道保留給所安裝的 ISA 卡使用。參數預設值為 PCI/ISA PnP,請注意有些 PCI 卡並不需要使用 DMA 通道,就可保留 給 ISA 卡使用。

#### **PNP/PCI** Configuration → **PCI** IDE IRQ Map To

| PCI IDE IRQ Map |
|-----------------|
| <u>To</u>       |
| ISA             |
| PCI-Slot1       |
| PCI-Slot2       |
| PCI-Slot3       |
| PCI-Slot4       |
| PCI-Auto        |

有一些較舊的 PCI IDE 擴充卡不支援 PnP 功能。這些卡 需要安裝在指定的擴充槽中,才能讓 BIOS 重新架構 PnP 資源。此功能允許您選擇 PCI 插槽給 PCI IDE 擴充 卡使用。設定 Auto 會自動架構已安裝的 PCI -IDE I 擴充 卡。

#### PNP/PCI Configuration $\rightarrow$ Primary IDE INT# PNP/PCI Configuration $\rightarrow$ Secondary IDE INT#

| Primary IDE INT# |
|------------------|
| A                |
| В                |
| С                |
| D                |
|                  |

這兩個選項必須配 "PCI IDE IRQ Map To"項目使用。您可以指定 IDE 中斷給 PCI IDE 擴充卡的 primary 和 secondary 通道使用。每一個 PCI 插槽都有四個 PCI 中斷可被指定。您必須先設定 "PCI IDE IRQ Map To"所使用的插槽,再依此指定PCI中斷給所安裝的擴充卡使用。

| PCI Slot        | Location 1<br>(pin A6) | Location 2<br>(pin B7) | Location 3<br>(pin A7) | Location 4<br>(pin B8) |
|-----------------|------------------------|------------------------|------------------------|------------------------|
| Slot 1          | INTA                   | INTB                   | INTC                   | INTD                   |
| Slot 2          | INTB                   | INTC                   | INTD                   | INTA                   |
| Slot 3          | INTC                   | INTD                   | INTA                   | INTB                   |
| Slot 4          | INTD                   | INTA                   | INTB                   | INTC                   |
| Slot 5 (if any) | INTD                   | INTA                   | INTB                   | INTC                   |

#### PNP/PCI Configuration → Assign IRQ for USB

Assign IRQ for USB Enabled

Disabled

用來設定 USB 的 IRQ。

#### PNP/PCI Configuration → Assign IRQ for VGA

Assign IRQ for VGA 用來設定 VGA 的 IRQ。

Enabled

Disabled

#### PNP/PCI Configuration $\rightarrow$ PCI Slot1 IRQ (Right) PNP/PCI Configuration $\rightarrow$ PCI Slot2 IRQ PNP/PCI Configuration $\rightarrow$ PCI Slot3 IRQ PNP/PCI Configuration $\rightarrow$ PCI Slot4/5 IRQ (Left)

| PCI Slot1 IRQ | 這個項目可以讓您以手動的方式設定每一塊 PCI 附加    |
|---------------|-------------------------------|
| 3             | 卡的 IRQ 值。若選擇 Auto,系統就會自動分派可用的 |
| 4             | 值。                            |
| 5             |                               |
| 7             |                               |
| 9             |                               |
| 10            |                               |
| 11            |                               |
| 12            |                               |
| 14            |                               |
| 15            |                               |
| Auto          |                               |

## 3.7 Load Setup Defaults

此選項可從 BIOS ROM 中載入最合適的設定值。一般使用者請利用此選項載入 預設值,這些預設值會影響所有的 Setup 項目,除了標準的 CMOS 設定。如果 您的系統安裝較高容量的記憶體,而擴充槽也插滿擴充卡,我們建議您使用此項 設定。

此選項並不見得是最安全的系統設定,所以若系統發生不穩定的狀況,您可以用 手動的方式在 "BIOS Features Setup" 和 "Chipset Features Setup" 選項中,設 定較慢和較穩定的設定。

## 3.8 Load Turbo Defaults

此選項可載入存於 BIOS ROM 中較高效率的預設值。這些載入的預設值會影響 所有的 Setup 項目,除了標準的 CMOS 設定以外。高效率的設定值對系統而言 可能不是最佳的設定值,如果您的記憶體容量不大,也沒有安裝很多擴充卡,就 可以考慮此項設定。

您也可以用手動的方式在 "BIOS Features Setup" 和 "Chipset Features Setup" 選項中設定參數值,讓系統獲得更好的執行效率。不過您要先瞭解所有的選項功 能,因為高速設定值依晶片組和應用範圍不同,可提高 3% 到 10% 的執行效 率。

## 3.9 Integrated Peripherals

如果在主選單中選擇 "Integrated Peripherals"項目,即會在螢幕上顯示如下畫面:

| ROM PCI/ISA BIOS (00000006)<br>INTEGRATED PERIPHERALS<br>AWARD SOFTWARE, INC.                                                                                                    |                                                                                                    |  |
|----------------------------------------------------------------------------------------------------|----------------------------------------------------------------------------------------------------|--|
| On-Chip Primary IDE : Enabled<br>On-Chip Secondary IDE : Enabled<br>IDE Prefetch Mode : Enabled<br>IDE HOD Block Mode : Enabled<br>Primary Master PIO : Auto<br>Primary Slave PIO : Auto<br>Secondary Master PIO : Auto<br>Secondary Slave PIO : Auto<br>Primary Master UDMA : Auto<br>Primary Slave UDMA : Auto<br>Secondary Slave UDMA : Auto<br>Secondary Slave UDMA : Auto<br>Secondary Slave UDMA : Auto<br>Secondary Slave UDMA : Auto<br>Secondary Slave UDMA : Auto | Onboard FDC Controller:<br>Onboard Serial Port 1 : 3F8/IRQ4<br>Onboard Serial Port 2 :<br>RxD , TxD Active : Hi,Lo<br>IR Transmittion delay: Enabled<br>Onboard Parallel Port :<br>Parallel Port Mode :<br>ECP Mode Use DMA : 3<br>EPP Mode Select : EPP1.9<br>OnChip USB : Disabled |  |
| POWER ON Function :<br>KB Power ON Password : Enter<br>Hot Key Power ON : Ctrl-F1<br>AC PWR Auto Recovery : Off                                                                                                    | ESC : Quit<br>F1 : Help PU/PD/+/- : Modify<br>F5 : Old Values F9 : Language<br>F6 : Load Setup Defaults<br>F7 : Load Turbo Defaults                                                                                                    |  |

#### Integrated Peripherals $\rightarrow$ OnChip IDE First Channel Integrated Peripherals $\rightarrow$ OnChip IDE Second Channel

| <u>OnChip IDE First</u><br><u>Channel</u> | 此選項可設定或取消連接在 primary IDE<br>IDE 設備。 | 連接器上的 |
|-------------------------------------------|-------------------------------------|-------|
| Enabled                                   |                                     |       |
| Disabled                                  |                                     |       |

#### Integrated Peripherals $\rightarrow$ IDE Prefetch Mode

| IDE Prefetch Mode |  |
|-------------------|--|
| Enabled           |  |
| Disabled          |  |

此選項可設定或取消 IDE prefetch mode。

#### Integrated Peripherals $\rightarrow$ IDE HDD Block Mode

| IDE HDD Block Mode | 此項目可設定硬碟以多磁區方式傳送資料,並可消除          |
|--------------------|----------------------------------|
| Enabled            | 每個磁碟的中斷處理時間。大部份的 IDE 硬碟都可支       |
| Disabled           | 援此項功能,除了較早推出的硬碟可能沒有設計此種<br>傳輸模式。 |

| Integrated Peripherals $\rightarrow$ | IDE Primary Master PIO          |
|--------------------------------------|---------------------------------|
| Integrated Peripherals $\rightarrow$ | IDE Primary Slave PIO           |
| Integrated Peripherals $\rightarrow$ | <b>IDE Secondary Master PIO</b> |
| Integrated Peripherals $\rightarrow$ | IDE Secondary Slave PIO         |

| <b>IDE Primary Master</b>  |
|----------------------------|
| PIO                        |
| Auto                       |
| Mode 1                     |
| Mode 2                     |
| Mode 3                     |
| Mode 4                     |
| Mode 2<br>Mode 3<br>Mode 4 |

此選項可設定安裝在 IDE 連接器上的 IDE 硬碟以何種 PIO 模式來傳輸資料。PIO 模式可指定硬碟的資料傳輸 速率,例如 mode 0 的資料傳輸率為 3.3MB/s, mode 1 為 5.2MB/s, mode 2 為 8.3MB/s, mode 3 為 11.1MB/s 而mode 4 為 16.6MB/s。參數預設值為 Auto,如果此設定會使硬碟不穩,可以將傳輸率以手 動方式重新調整。

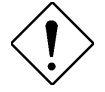

注意: 請將您的第一台IDE硬碟連接在Primary IDE 的master 通道上。

Integrated Peripherals  $\rightarrow$  IDE Primary Master UDMA Integrated Peripherals  $\rightarrow$  IDE Primary Slave UDMA Integrated Peripherals  $\rightarrow$  IDE Secondary Master UDMA Integrated Peripherals  $\rightarrow$  IDE Secondary Slave UDMA

| <b>IDE Primary Master</b> |
|---------------------------|
| <u>UDMA</u>               |
| Auto                      |
| Disabled                  |

如果安裝在 IDE 連接器上的 IDE 硬碟有支援 UDMA 模式,可將參數設為 Auto,以啟動 Ultra DMA/33 高速傳輸模式。

#### Integrated Peripherals → Init Display First

| Init Display First |
|--------------------|
| PCI                |
| AGP                |

若您同時安裝了一片 PCI VGA 卡與一片 AGP 卡,這個項目可讓您決定開機時先啟用哪一片。

#### Integrated Peripherals → Power On Function

| Power On Function | 這個選項用來選擇鍵盤/滑鼠開機的模式:                   |
|-------------------|---------------------------------------|
| Button Only       | <br>  Button Only: 關閉鍵盤/滑鼠開機的功能,您只能經由 |
| Keyboard 98       | 電源開關開機。                               |
| Password          | Keyboard 98: 可以使用電源開關與 Keyboard 98 的  |
| Hot Key           | "Wake" 鍵開機。                           |
| Mouse Left        | Password: 使電源開關失效,只能經由一組預設的按          |
| Mouse Right       | 鍵 (作用如同密碼) 開機。                        |
|                   | Hot Key: 您可以使用一個熱鍵 (hot key) 來開機。選擇   |
|                   | 這個選項後,您還必須在"Hot Key Power On"中指       |
|                   | 定一個熱鍵。                                |
|                   | Mouse Left: 連按兩下滑鼠左鍵來開機。需注意的          |
|                   | 是,此時滑鼠不可移動。                           |
|                   | Mouse Right: 連按兩下滑鼠右鍵來開機。需注意的         |
|                   | 是 , 此時滑鼠不可移動。                         |

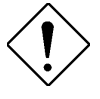

小心: 要使用鍵盤/滑鼠開機的功能, 您必須先將 JP28 設為 Enabled。

小心: 滑鼠開機的功能只適用於 PS/2 滑鼠。

小心:若設定為 Password 但卻忘了密碼,您就必須清除 CMOS,再重新設定了。

小心: 若想要在 DOS 下使用滑鼠開機的功能, 就必須 安裝滑鼠的 DOS 驅動程式。

#### Integrated Peripherals → Keyboard Power On Password

#### Keyboard Power On Password

若在 "Power On Function" 中選擇 "Password", 就 必須在此指定一組 1 到 5 個鍵的密碼。

#### Integrated Peripherals $\rightarrow$ Hot Key Power On

| Hot Key Power On | 若在 "Power On Function" 中選擇 "Hot Key",就必 |
|------------------|-----------------------------------------|
| Ctrl-F1          |                                         |
| Ctrl-F2          |                                         |
| Ctrl-F3          |                                         |
| Ctrl-F4          |                                         |
| Ctrl-F5          |                                         |
| Ctrl-F6          |                                         |
| Ctrl-F7          |                                         |
| Ctrl-F8          |                                         |
| Ctrl-F9          |                                         |
| Ctrl-F10         |                                         |
| Ctrl-F11         |                                         |
| Ctrl-F12         |                                         |

#### Power Management $\rightarrow$ AC PWR Auto Recovery

| AC PWR Auto    |
|----------------|
| <u>Recovey</u> |
| Former-Sts     |
| On             |
| Off            |
|                |

一般的系統在停電而後電力恢復時,仍會保持在關機 的狀態,這種設計對於伺服器來說並不是很理想。這 個來電自動開機的功能,可以輕易解決此問題。選取 On 可以讓系統在電源恢復時自動開機;選取 Off 則 是讓系統在電源恢復時自動關機;而選擇 Former-Sts 選項的話,系統會回復到原本的狀態。

#### Integrated Peripherals $\rightarrow$ Onboard FDC Controller

#### Onboard FDC

<u>Controller</u>

Enabled

Disabled

此選項可設定軟式磁碟機的功能。如果想使用外接式 的控制卡,請將選項設為Disabled。參數預設值為 Enabled,可讓磁碟機正常運作。

#### Integrated Peripherals $\rightarrow$ Onboard Serial Port 1 Integrated Peripherals $\rightarrow$ Onboard Serial Port 2

| <b>Onboard Serial Port</b> |
|----------------------------|
| <u>1</u>                   |
| Auto                       |
| 3F8/IRQ4                   |
| 2F8/IRQ3                   |
| 3E8/IRQ4                   |
| 2E8/IRQ3                   |
| Disabled                   |
|                            |

此選項可指定主機板上的串列連接器位址和中斷。預 設值為 Auto。

請注:如果您有使用網路卡,請確定中斷位址 與其它的設備並不相衝。

#### Integrated Peripherals $\rightarrow$ UART Mode Select

| UART Mode Select |
|------------------|
| Standard         |
| HPSIR            |
| ASKIR            |

此選項可以指定串列連接埠 (serial port2) 的模式。

- Standard 設定 serial port 2 的操作為正常模式。此選項也是參數預設 值。
- HPSIR 如果在電腦的 IrDA 連接器上已安裝了紅外線接收器 (IrDA),就可以使用此選項,這種設定可傳送串列訊息達 115K 波特。
- ASKIR 如果在電腦的 IrDA 連接器上已安裝了紅外線接收器 (IrDA), 就可以使用此選項,這種設定可傳送串列訊息達 19.2K 波特。

#### Integrated Peripherals $\rightarrow$ RxD, TxD Active

| RxD, TxD Active | 此選項用來選擇 UART (如 IR 裝置或數據機等) 的 RxD           |
|-----------------|---------------------------------------------|
| Hi, Hi          | (Receive Data) 與 TxD (Transmit Data) 的模式,請參 |
| Hi, Lo,         | 閱該裝置的產品說明書。一般來說,您只要保留預設值                    |
| Lo, Hi          | 就行了。                                        |
| Lo, Lo          |                                             |

#### Integrated Peripherals $\rightarrow$ IR Transmission Delay

| IR Transmission | 若選擇 Enabled,則當 SIR 由 TX 模式改變為 RX 模式 |
|-----------------|-------------------------------------|
| Delay           | 時,會有4個字元 (character) 的延遲。           |
| Enabled         |                                     |
| Disabled        |                                     |

#### Integrated Peripherals $\rightarrow$ Onboard Parallel Port

| <b>Onboard Parallel</b> | 此選項可控制主機板上的並列埠位址及中斷介面。 |
|-------------------------|------------------------|
| <u>Port</u>             |                        |
| 3BC/IRQ7                |                        |
| 378/IRQ7                |                        |
| 278/IRQ7                |                        |
| Disabled                |                        |
|                         |                        |

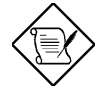

注意: 如果您使用的 I/O 卡也附有一個並列埠, 請確定使用的位址與 IRQ 不會與機板上的並列 埠相衝。

#### Integrated Peripherals $\rightarrow$ Parallel Port Mode

| Parallel Port Mode |
|--------------------|
| Normal             |
| SPP                |
| EPP 1.7 + SPP      |
| EPP 1.9 + SPP      |
| ECP                |
| EPP 1.7 + ECP      |
| EPP 1.9 + ECP      |
|                    |
|                    |

此項目可讓您指定並列埠以何種操作模式來傳輸資料。參數預設值為 Normal, 也就是 SPP (Stand Parallel Port) 模式,為 IBM AT 和 PS/2 相容模式,可 允許並列埠在單向模式下以正常速度操作。 EPP (Enhanced Parallel Port) 模式,允許並列埠在雙向模 式下以最大速度操作。 ECP (Extended Parallel Port) 模式,比最高速度更快的雙向並列埠操作,是以DMA 和 RLE (Run Length Encoded) 壓縮和解壓縮的方式 來傳輸資料。 EPP1.7 和 EPP1.9 是指不同的通訊協 定。

#### Integrated Peripherals $\rightarrow$ ECP Mode Use DMA

#### ECP Mode Use DMA 3 1

此選項可讓您指定 ECP 模式的並列埠所使用的 DMA 通道。參數預設值為 3。

#### Integrated Peripherals $\rightarrow$ EPP Mode Select

EPP Mode Select EPP1.7 EPP1.9

用來選擇 EPP 模式。

#### Integrated Peripherals $\rightarrow$ Onboard USB

Onboard USB Enabled Disabled

用來啟用或關閉 USB controller。

## 3.10 Password Setting

密碼設定可避免他人未經授權、而擅自使用您的電腦。如果設定好密碼,系統會 在每次開機或進入BIOS公用程式時,出現一個提示符號,要求您輸入正確的密 碼。

設定密碼 :

- 在提示符號下, 鍵入最多 8 個字元的密碼, 您所鍵入的字元在螢幕上只會 出現星號。
- 2. 鍵入密碼後,請按 Enter 鍵。
- 接著又會出現提示符號,請再鍵入一次密碼,以確認密碼的正確性。按 Enter 鍵,即會直接回到主畫面。

如果要取消己設定的密碼,請在出現輸入密碼的提示符號後,直接按 Enter 鍵, 畫面上就會出現一個訊息告訴您密碼已被取消。

### 3.11 IDE HDD Auto Detection

此功能可以自動偵測IDE 硬碟的型態,並將偵測到的參數值傳到 "Standard CMOS Setup" 的 "Hard Disk" 選項中。有些 IDE 硬碟可支援多組的參數設定,如果您的硬碟不適用這些自動偵測到的參數值,請選 N 不要使用它們,並進入 "Standard CMOS Setup" 選項中鍵入正確的參數值。

## 3.12 Save & Exit Setup

此選項會在您離開 Setup 公用程式前,自動儲存所有的 CMOS 值。

### 3.13 Load EEPROM Default

除了 "Load Setup Default" 與 "Load Turbo Default" 之外,您也可以將自己的設 定值存入 EEPROM 中,並利用此選項重新載入。

## 3.14 Save EEPROM Default

此選項可將您自己的設定值存入 EEPROM 中,日後若 CMOS 資料遺失或您忘掉 如何原先設定時,可藉由上述的 "Load EEPROM DEFAULT" 重新載入。

## 3.15 Exit without Saving

離開 Setup 公用程式,但不會儲存更改過的 CMOS 值。如果您要儲存新的設定 值,請不要使用此選項。

## 3.16 NCR SCSI BIOS and Drivers

NCR 53C810 SCSI BIOS 一樣常駐在相同的快閃記憶體晶片中,當成系統 BIOS 使用。要使用板上的 NCR BIOS,您必須先在系統中,安裝一片 NCR 53C810 SCSI 控制卡。

所有安裝於系統中的 SCSI 設備,都是需要軟體驅動程式。NCR SCSI BIOS 可 直接在 DOS 下支援 SCSI 硬式磁碟機,Windows 及 OS/2。也可以利用 NCR 53C810 SCSI 控制卡所附的軟式磁碟機驅動程式,以 DOS 格式及 SCO UNIX 格式來使用軟式磁碟機。DOS 格式的驅動程式之於 SCSI 設備,是可以用在 DOS,Windows NT,Novell NetWare 及 OS/2。而 SCO UNIX 格式的驅動程式 之於 SCSI 設備,可用於 SCO UNIX。這些驅動程式比由直接 BIOS 所支援的效 能還高。

要使用驅動程式,您必須將這些程式安裝到系統硬式磁碟機中,並且將之加到您 的系統設定檔中。至於詳細安裝方法,請看這些驅動程式所附的 README 檔案 中的說明。

## 3.17 如何升級 BIOS?

AOpen Easy Flash 比傳統的 flash 方式簡易, 您只要執行一個可執行檔, 就可 以完成 flash 程序。

- 1. 從 AOpen 網站取得 BIOS 升級程式,例如 AX63200.EXE。
- 2. 由 A 磁碟以 DOS 開機片開機,並且請勿執行各種記憶體管理程式 (如 EMM386) 或 driver。這需要大約 520K 的可用記憶體空間。
- 執行 A:> AX63200 在 FLASH 的過程中,請切勿關機。
- 4. 完成燒錄,請關閉電源並重新開機。
- 5. 進 BIOS Setup 重新選定 "BIOS SETUP DEFAULT" 選項,再調整成原先的 設定值。然後選擇 "Save & Exit",到此就大功告成啦!

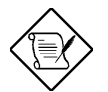

請:證: 升級到新的 BIOS 後,原先的 BIOS 設定 與 Win95/Win98 PnP 資訊將需要更新,所以 您可以必須重新設定系統。